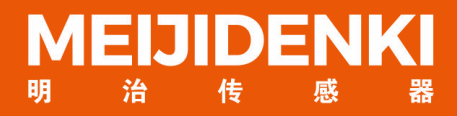

# 智能读码器 RCD-AI100-S系列 操作手册

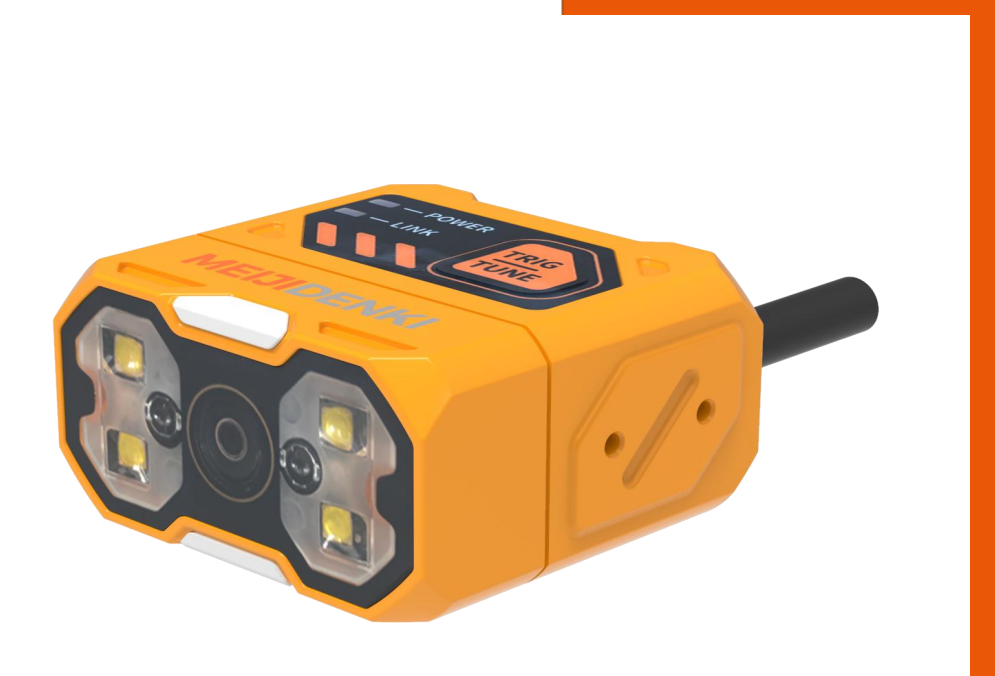

V1.0

| 第一 | 章   | <sup>空</sup> 品介绍  | 3 |
|----|-----|-------------------|---|
|    | 1.1 | 产品说明              | 3 |
|    | 1.2 | 主要特性              | 3 |
|    | 1.3 | 外观介绍              | 3 |
|    | 1.4 | 接口与散线定义           | 5 |
|    | 1.5 | 配件与型号             | 6 |
| 第二 | 章   | <b>设备安装与操作</b>    | 7 |
|    | 2.1 | 设备安装              | 7 |
|    | 2.2 | 电源连接              | 9 |
|    | 2.3 | 通讯连接1             | 0 |
| 第三 | 章   | <b>O 电气特性与接线</b>  | 1 |
|    | 3.1 | //O 电气特性1         | 1 |
|    | 3.2 | O外部接线1            | 4 |
|    | 3.3 | RS-232 串口1        | 6 |
| 第四 | 章   | <b>客户端安装与操作</b> 1 | 7 |
|    | 4.1 | 软件连接1             | 7 |
|    | 4.2 | PC 网络配置1          | 8 |
|    | 4.3 | 固件升级2             | 0 |
| 第五 | 章:  | <b>力能介绍</b> 2     | 0 |
|    | 5.1 | 卖码配置2             | 2 |
|    | 5.2 | 算法配置2             | 8 |

|    | 5.3 触发配置                  | . 33 |
|----|---------------------------|------|
|    | 5.4 格式配置                  | . 37 |
|    | 5.5 输出配置                  | . 42 |
|    | 5.6 通信配置                  | . 44 |
|    | 5.7 配置管理                  | . 48 |
|    | 5.8 设置                    | 49   |
| 第六 | <章 常见问题列表                 | 53   |
|    | 6.1 客户端软件已识别到设备,但显示「不可达」  | . 53 |
|    | 6.2 客户端设置调试模式后,发现并未保存     | 54   |
|    | 6.3 条码材质为金属/PCB,聚焦清晰但无法识别 | 54   |
|    | 6.4 无法识别尺寸较小的条码           | 55   |
|    | 6.5 如何使用客户端软件各类触发模式       | . 56 |
|    | 6.6 网络触发不成功               | 56   |

# 第一章 产品介绍

#### 1.1 产品说明

本手册适用于明治 RCD-Al100-S 智能读码器系列,可应用于 3C、食药品、电子半导体、汽车零 配件等行业。设备利用传感器与光学元件获取被测物的图像,通过设备内置的读码算法实现条码解 析。设备还可通过多种通信方式输出检测结果。

### 1.2 主要特性

- 体积小巧,适应狭小空间安装
- 采用液态镜头,内置自研对焦算法,可实现高速变焦
- 机身Tune 键可一键自动参调,节省现场调试时间
- 支持超小码读取,满足不同距离的读取需求
- 提供红/白双色光源,支持偏振光源应对复杂场景
- 航空插头设计,单一线缆连接,走线简易

# 1.3 外观介绍

### A 外观说明

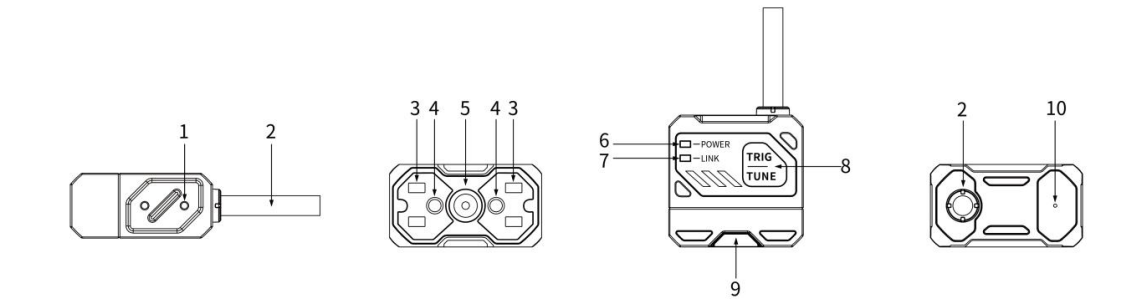

# MEIJIDENKI

| 序号           | 名称            | 描述                      |  |  |
|--------------|---------------|-------------------------|--|--|
| 1            | 螺孔            | 智能读码器安装孔,用于固定设备         |  |  |
| 2            | 冻拉华           | M12-17PIN 线缆,提供供电,以太网线, |  |  |
| 2            |               | IO 线,串口功能线              |  |  |
| 2            | 火石            | 内置红/白光源,用于采集图像时进行补      |  |  |
| 5            |               | 光,确保图像效果                |  |  |
| 4            | 瞄准灯           | 指示图像中心位置 , 便于瞄准目标       |  |  |
| 5            | 图像传感器         | 用于采集图像                  |  |  |
| 6            | POWER 电源指示灯   | 设备正常运行亮绿灯,无运行不亮灯        |  |  |
| 7            | LINK 网络指示灯    | 网络通讯正常时亮绿灯频闪            |  |  |
| 0            |               | 触发/一键调参按键。单次点击为触发拍      |  |  |
| 0            | TRIG 键/TUNE 键 | 照,长按 5s 进行一键调参          |  |  |
| 0            | 法现代太长二师       | OK 时亮绿灯,NG 时亮红灯,待机时为    |  |  |
| <del>ک</del> | 决阳1八心泪小八      | 黄色                      |  |  |
| 10           | 蜂鸣器           | 解码成功或失败时发声提示            |  |  |

# B 状态指示灯说明

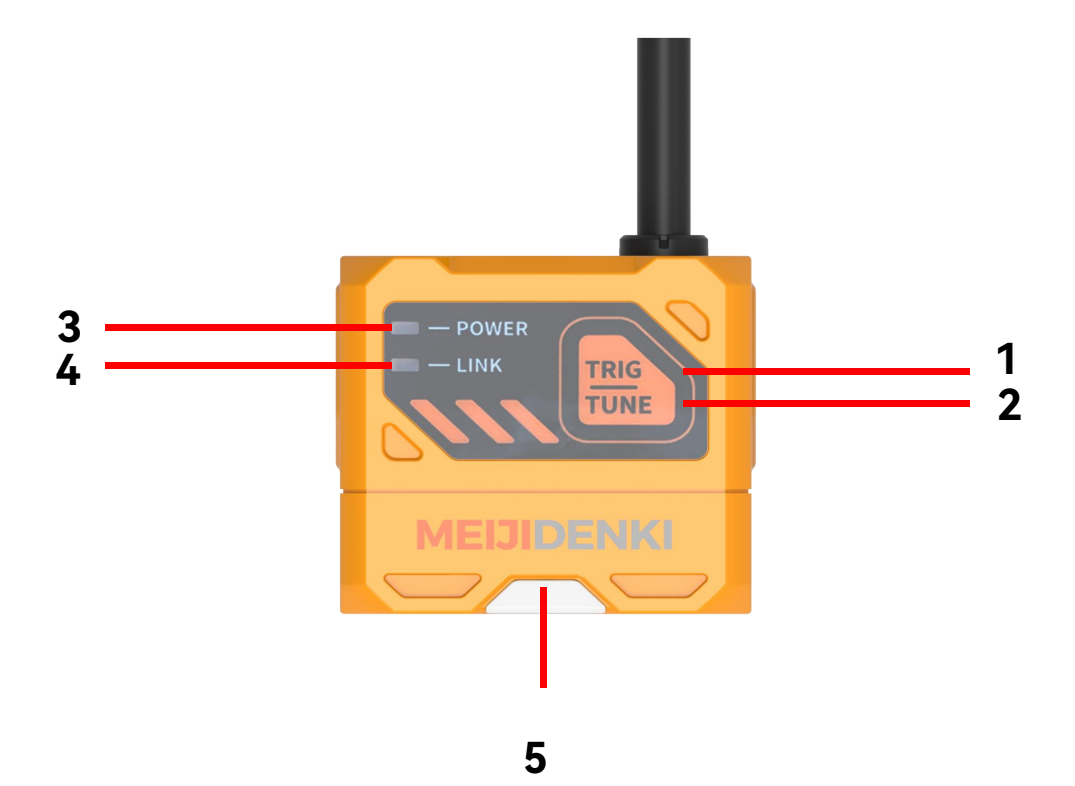

# MEIJIDENKI

| 序号 | 名称        | 描述                 |
|----|-----------|--------------------|
| 1  | TRIG 键    | 触发按键               |
| 2  | TUNE 键    | 自动调参按键             |
| 3  | 电源指示灯     | 设备正常运行亮绿灯          |
| 4  | 网络指示灯     | 网络通讯正常时亮绿灯频闪       |
| 5  | OK/NG 指示灯 | 读码成功亮绿灯,读码失败亮红灯, 待 |
|    |           | 机时为黄色              |

# 1.4 接口与散线定义

设备接口为 M12-17PIN 接口,具体管脚信号定义如下图所示。

设备接线时,请根据表中的各管脚编号,结合线缆标签上的颜色进行连接。

| M12-17PIN 公头 | 管脚 | 颜色 | 信号        |
|--------------|----|----|-----------|
|              | 1  | 红色 | DC_24V    |
|              | 2  | 空  |           |
|              | 3  | 空  |           |
|              | 4  | 红蓝 | RS232_TXD |
|              | 5  | 浅绿 | RS232_RXD |
|              | 6  | 橙白 | ENET_RX-  |
|              | 7  | 绿  | ENET _TX+ |
|              | 8  | 黄色 | LINE_INO  |
|              | 9  | 棕色 | IN_COM    |
|              | 10 | 白色 | LINE_IN1  |
|              | 11 | 黑色 | GND       |
|              | 12 | 灰色 | LINE_OUT0 |
|              | 13 | 空  |           |
|              | 14 | 橙  | ENET_RX+  |
|              | 15 | 绿白 | ENET_TX-  |
|              | 16 | 紫色 | LINE_OUT1 |
|              | 17 | 蓝色 | LINE_OUT2 |

# 1.5 配件

# A 清单

为正常使用设备,安装前请先准备下表所示的配套物品。

| 配件名称   | 描述                   | 图片 |
|--------|----------------------|----|
| 线缆     | 连接设备接口的 M12-17PIN 线缆 | G  |
| 电源     | 24V 电源适配器            |    |
| L型安装支架 | L 型安装支架+螺丝           |    |

B 尺寸

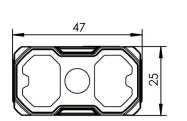

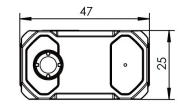

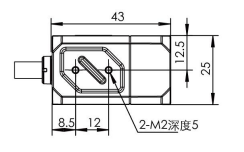

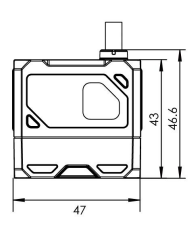

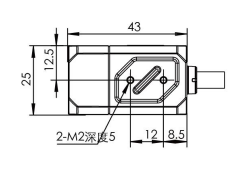

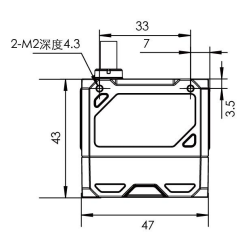

单位:mm

# 第二章 设备安装与操作

# 2.1 设备安装

1.将设备使用螺丝安装到固定支架上,再通过固定支架安装到其他机构件上。

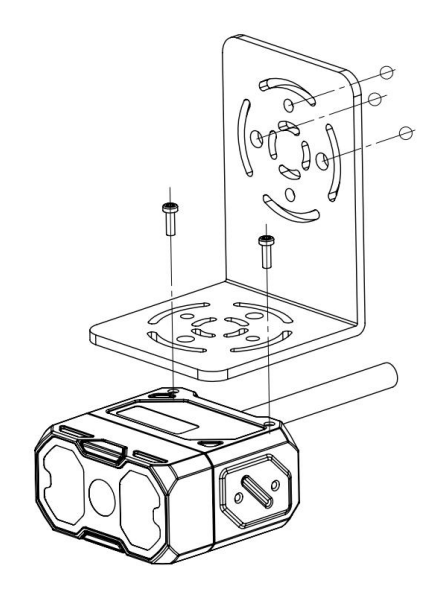

演示图:正面安装

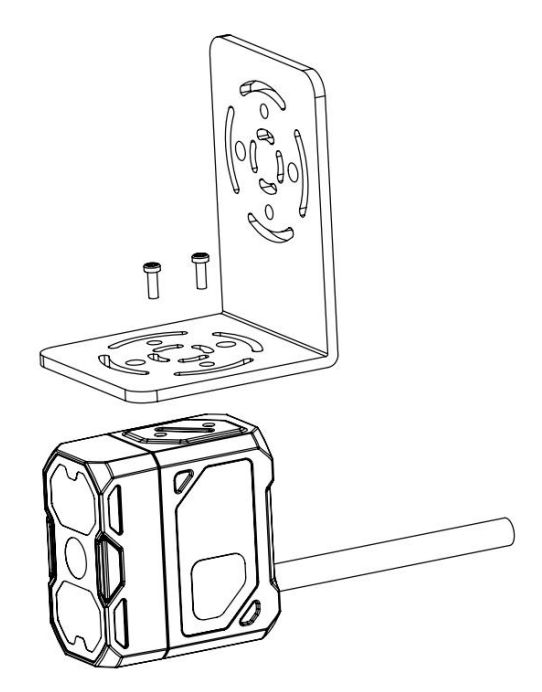

演示图:侧面安装

#### 2. 安装倾斜 10-15 度,避免光斑、反光。

#### z 液态变焦读码器工作距离为 40mm-300mm

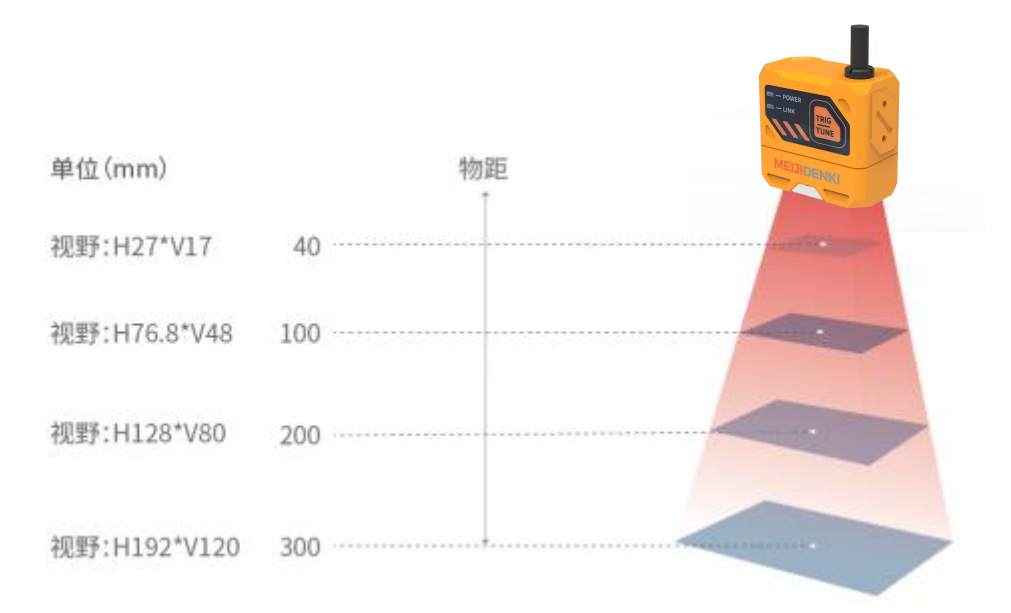

#### 液态变焦视野范围示意图

#### 手动变焦读码器工作距离为 30mm-300mm

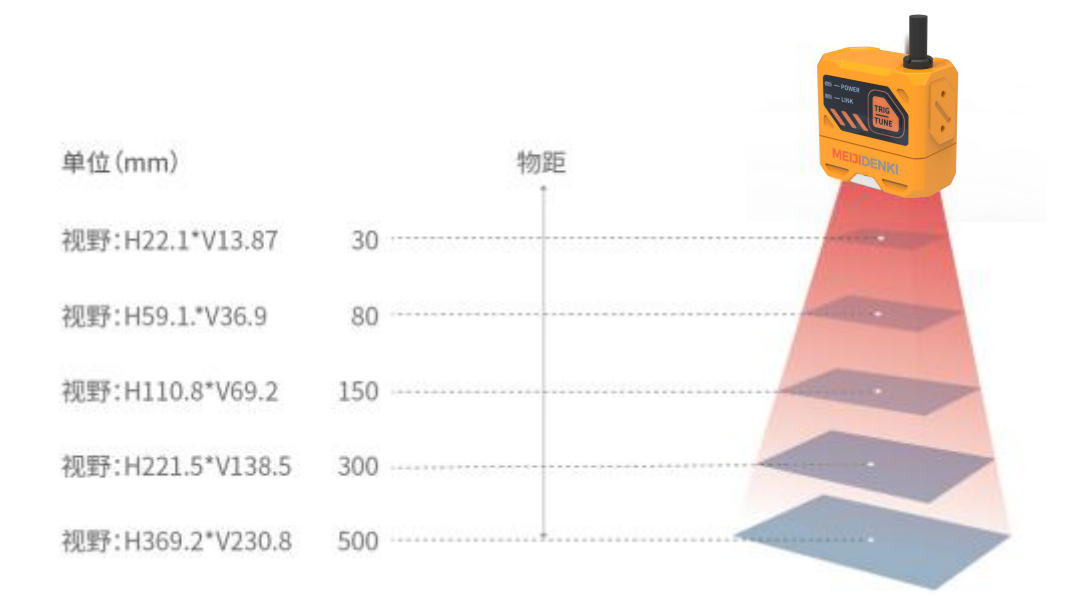

#### 手动变焦视野范围示意图

# 2.2 电源连接

电源支持 24V DC, 最大 3A。

有两种供电方式: 支持 24VDC 直连或 220VAC 搭配适配器连接。

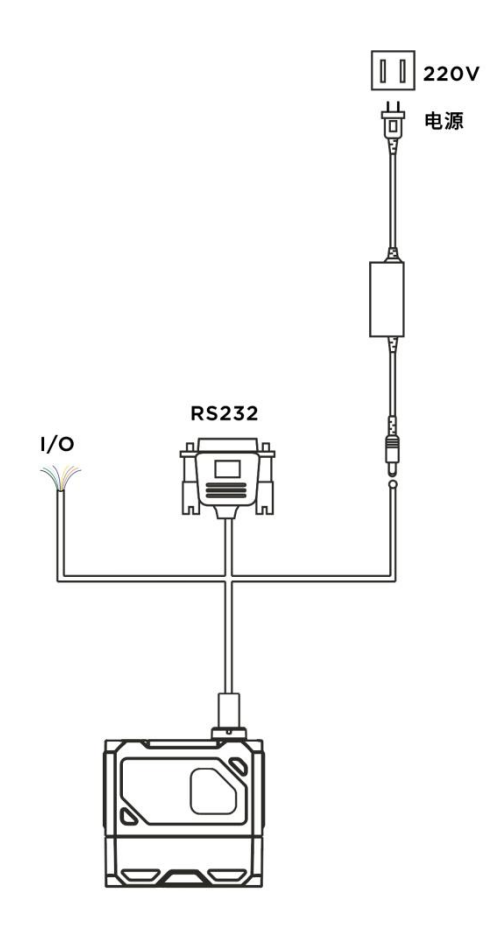

# 2.3 通讯连接

# A RS232 串口连接

默认波特率为 9600, 校验位: NULL, 数据位: 8, 终止位: 1。实际参数可在调试软件时更改。

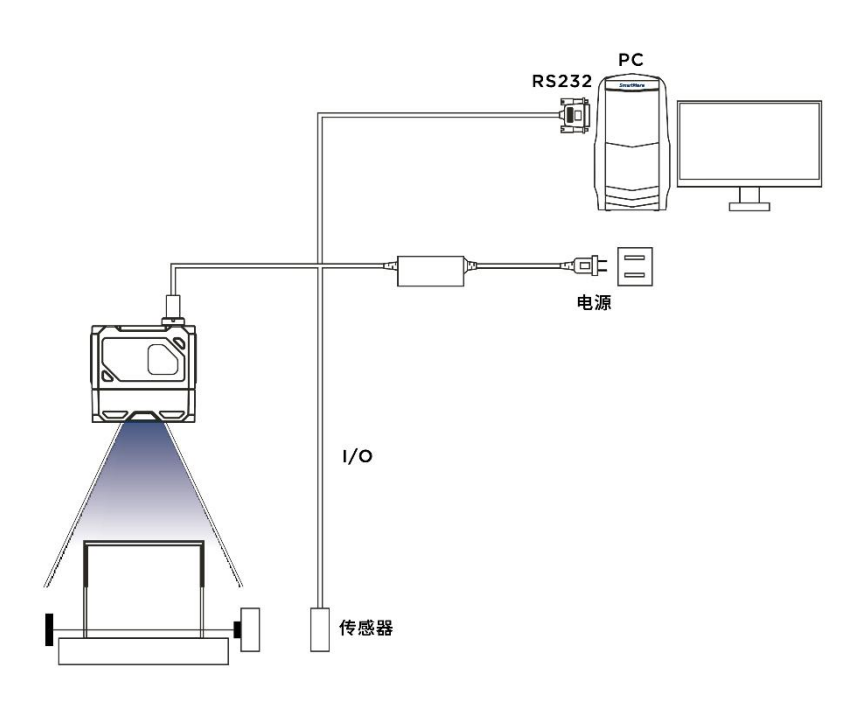

# B Ethernet 连接

默认 IP 地址是 169.254.153.0, 默认数据端口为 15000。

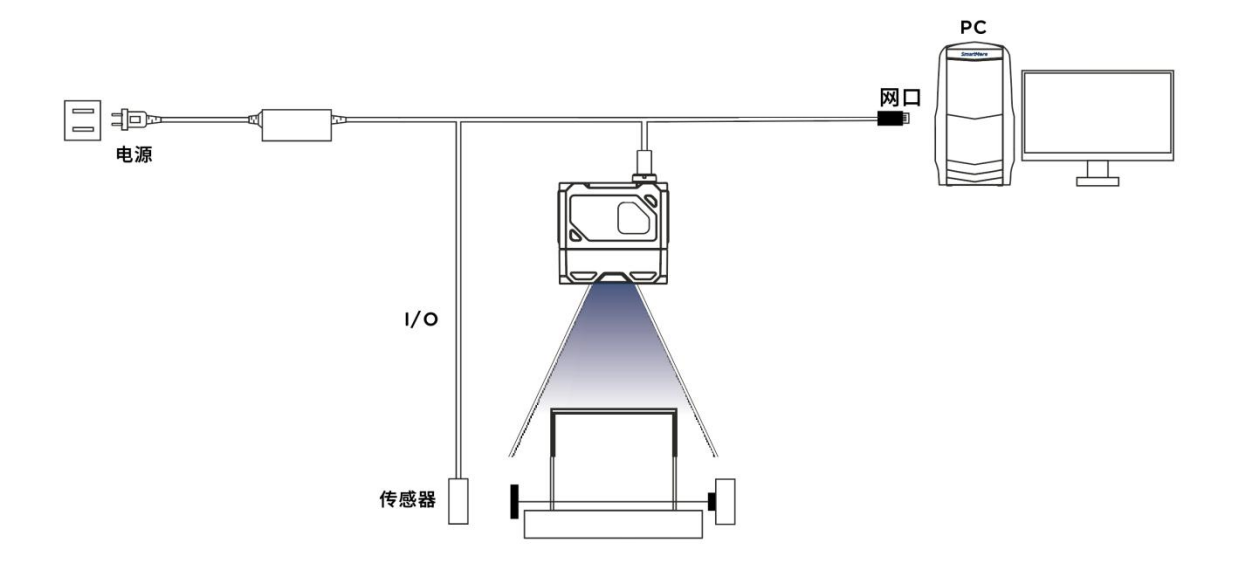

# 第三章 IO 电气特性与接线

智能读码器有2路光耦隔离输入以及3路非隔离输出。

# 3.1 I/O 电气特性

设备 I/O 信号中的 LineIn 0/1 为光耦隔离输入, LineOut0/1/2 为输出。

# 3.1.1 输入电气特性

| 参数名称    | 参数符号 | 参数值  |
|---------|------|------|
| 输入逻辑低电平 | VOL  | 8V   |
| 输入逻辑高电平 | VOH  | 12V  |
| 输入下降沿延迟 | TDF  | 10us |
| 输入上升沿延迟 | TDR  | 47us |

说明\*: 输入逻辑低或逻辑高, 是代表输入的电压的门限值。输入上升或下降延迟是代表的性能。

# 3.1.2 输出电气特性

| 参数名称    | 参数符号 | 参数值   |
|---------|------|-------|
| 输出逻辑低电平 | VOL  | 0.7V  |
| 输出逻辑高电平 | VOH  | 23.9V |

| 输出下降沿延迟 | TDF | 20.3ns |
|---------|-----|--------|
| 输出上升沿延迟 | TDR | 550ns  |
| 输出下降时间  | TF  | 12ns   |
| 输出上升时间  | TR  | 3.5us  |

# 3.1.3 输入内部接线图

# ● 输入信号

设备 I/O 信号中的 In 0/1 为光耦隔离输入,输入电压范围为 8~24VDC。

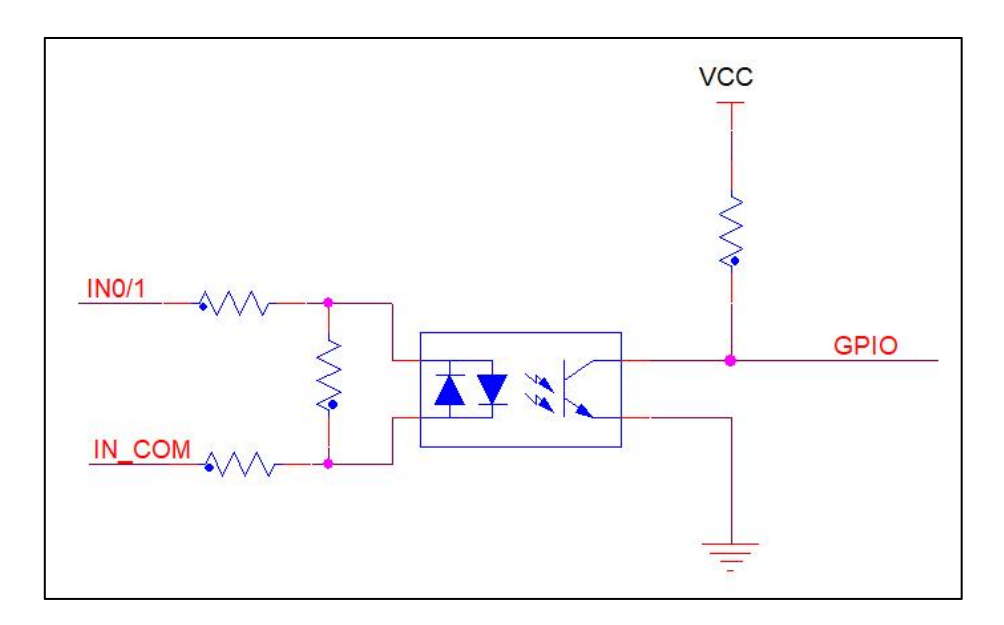

设备输入电路图

• 输入逻辑电平为:

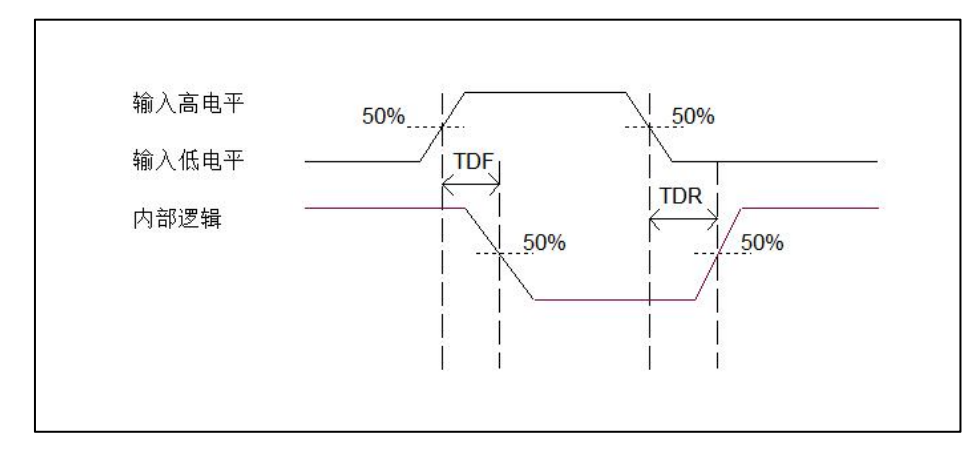

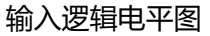

# 3.1.4 输出内部接线图

● 输出信号

设备 I/O 信号中的 Lineout0/1/2 为输出。输出电压范围为 5~40V,输出电流不超过 50 mA。

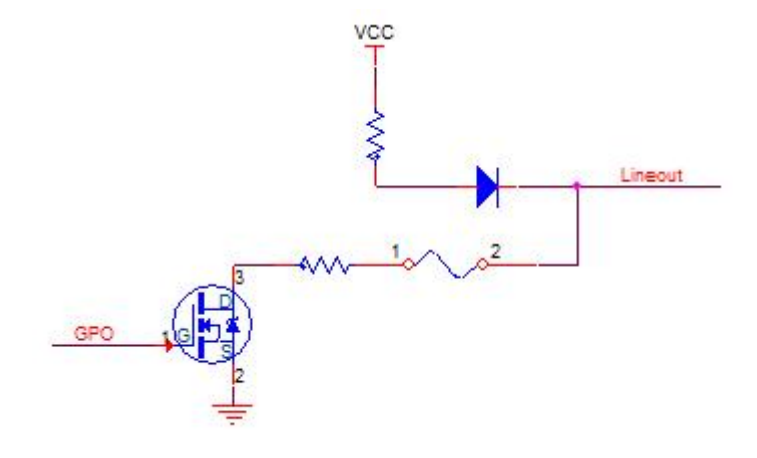

设备输出电路图

# • 输出逻辑电平为:

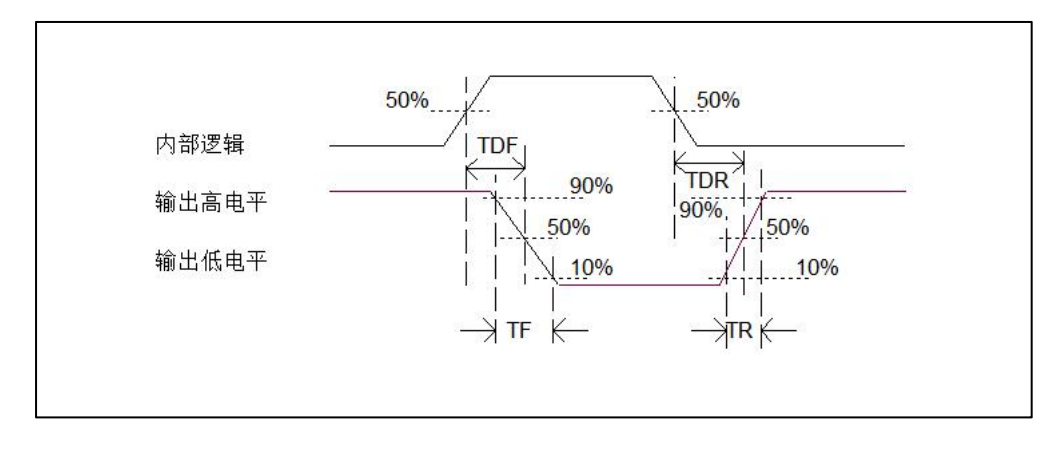

#### 输出逻辑电平图

# 3.2 IO 外部接线

设备可通过 I/O 接口接收外部输入的信号或输出信号给外部设备。本章节主要介绍 I/O 部分如何 接线,接线图中的信号输入以 LineIn 0 为例,信号输出以 LineOut 0 为例。其他接口可根据接线 图中的线缆定义,结合接口介绍进行类推。

### 3.2.1 输入外部接线图

设备的类型不同,设备输入接线有所不同。

### ● 输入信号为 NPN

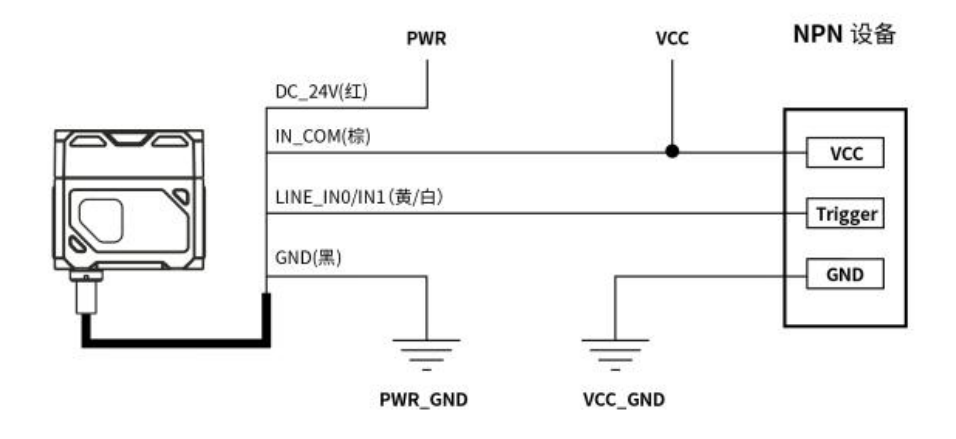

# ● 输入信号为 PNP

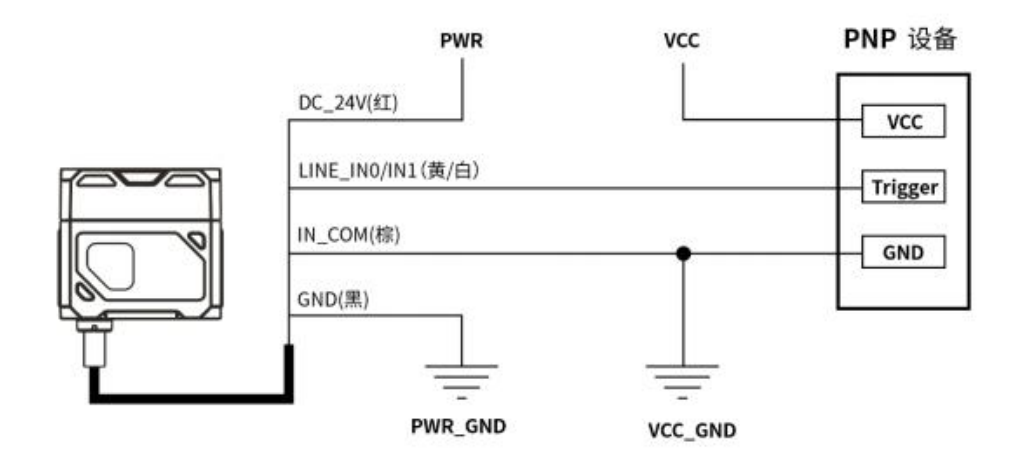

# 3.2.2 输出外部接线图

设备的类型不同,设备输出接线有所不同。

# • 外部设备为 NPN 型设备

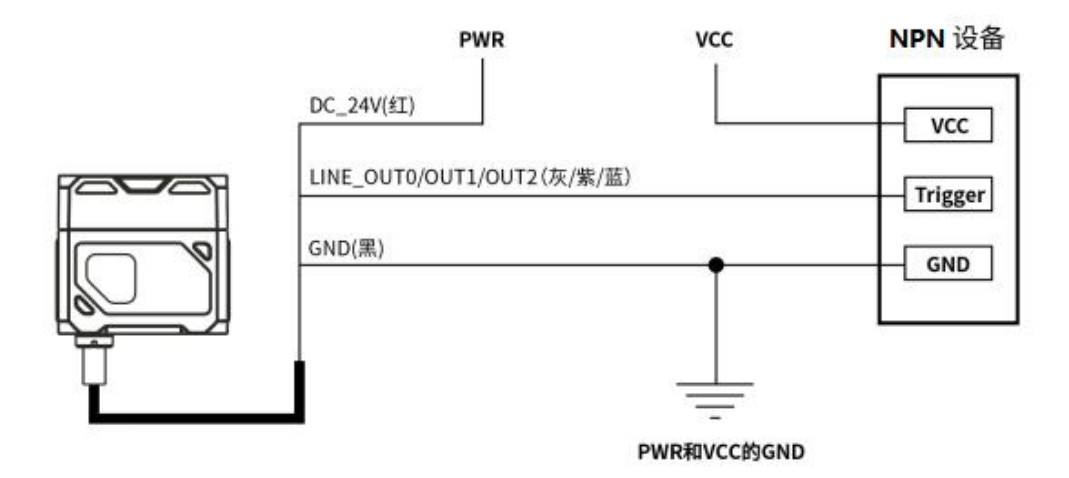

说明\*:

1) 设备的 VCC 的电压值不得高于读码器 PWR 的电压值 24V, 否则设备输出信号会异常。

2) 输出端负载电流需满足产品规格要求(必要时需串限流电阻)。

# 3.3 RS-232 串口

设备支持 RS-232 串口输出。

# 3.3.1 RS-232 串口

常用的 9-pin 公头 232 串口连接器串口头定义如下图所示。

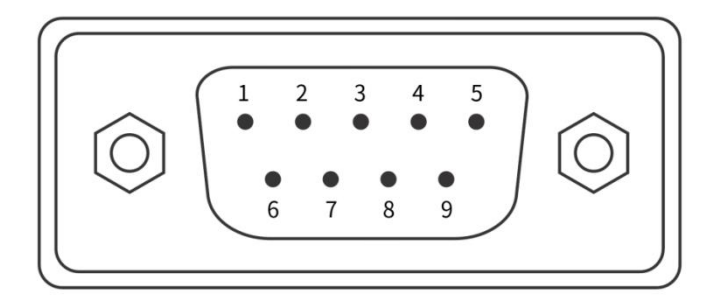

#### 9-pin 公头连接器

| 管脚序号 | 含义  | 功能描述 |
|------|-----|------|
| 2    | RX  | 接收数据 |
| 3    | тх  | 发送数据 |
| 5    | GND | 信号地  |

9-pin 公头 232 串口定义

注意\*: VCC 的电压值不得高于 PWR 的电压值, 否则设备输出信号会异常。

# 第四章 客户端操作

# 4.1 软件连接

- 双击 😸 Scanner.exe 打开软件;
- 智能读码器与配置软件的 PC 需要在同一网段才能够连接;
- 默认的 IP 地址: 169.254.153.0; 网关 255.255.0.0;
- 可以使用 DHCP 与使用静态 IP 地址形式,使得连接成功。

| ○ 使用DHCP   |     |     | ● 使用静态IP |    |     |    |     |
|------------|-----|-----|----------|----|-----|----|-----|
| 静态IP配置     |     |     |          |    |     |    |     |
|            |     |     |          |    |     | -ŧ | 建匹配 |
| 配置 以太      | [M] |     |          |    |     |    | ٣   |
| IP地址       | 169 | 550 | 254      | Ξ. | 253 | 10 | 10  |
| 子网掩码       | 255 | (2) | 255      | 12 | 0   | 10 | 0   |
| 默认网关       | 169 |     | 254      |    | 253 |    | 1   |
| DNS Server | 169 |     | 254      | æ  | 253 |    | 1   |

修改 ip

## 4.2 PC 网络配置

### 4.2.1 更改 PC 的 IP 地址

操作步骤如下:1)以 Windows10 为例,依次打开"开始菜单" > "设置" > "网络和 Internet" > "以太网" > "更适配器选项" > "以太网 3" >右键"属性" > "网络" > "Internet 协议版本 4 (TCP/IPv4)",对应修改相应网卡的 PC 的 IP 地址为 169.254.153.16; 子网掩码: 255.255.0.0。

| +7           |                                                        |                                                                                                    |             |
|--------------|--------------------------------------------------------|----------------------------------------------------------------------------------------------------|-------------|
| ±×           | KAM -                                                  |                                                                                                    | 40.44-0.000 |
| お设置 の        |                                                        |                                                                                                    | 更改過配爾选項     |
| if0 Internet | - Lierk                                                |                                                                                                    | 更改高级共享设置    |
|              | · 网络海道                                                 | - 0 ×                                                                                                    | 网络和共享中心     |
| 0.0          |                                                        | ER P                                                                                                    | Windows 防火熵 |
| 以太岡          | 文件(F) 編載(E) 豊智(V) 東吸(N) 工具(T)<br>                      | auros 81 - m A                                                                                           |             |
| 拨号<br>VPN    | WIAN<br>BMR<br>Qualcomm QCA9377 802.11ac               | 以上月<br>间间<br>Realisek PCte GDE Family Contr                                                              |             |
| 7617480C     | ₽ LUSR Mb ×                                            | Internet 协议版本 4 (TCP/IPv4) 躍性 X                                                                          |             |
| 移动地点         | 网络<br>抽描的情况:<br>愛 Realtek PCIe GbE Family Controller   | 東境<br>加美利徳支持に功能、制可以将取自力開始的 IP 位置。百利、小電要从用<br>成系統管理法性支持通道的 IP 必重。                                         |             |
|              | 記述接受用でお坊間(O)                                           | ○ 由制用導 P 地址(3)<br>● 使用下副的 P 地址(3)<br>P 地址(1)                                                             |             |
|              |                                                        | 子和南朝山:<br>超以利時(D):                                                                                       |             |
|              | □Microsoft 同德道数编字描作逻辑的议<br>② * Microsoft LLDP tht以單計解释 | <ul> <li>         目前決帯 DNS 服务器均均(3)         ●使用下面的 DNS 服务器均均(2):         第次 DNS 服务器均(2):     </li> </ul> |             |
|              | 1 小田田 25年     第二日                                      | ●用 DNS 服务器(点):                                                                                           |             |
|              |                                                        | □ 如平山好在16個の<br>□ 如平山好在16個の<br>■ 編集和1-                                                                    |             |
|              | 純定 取別                                                  | 952 504                                                                                                  |             |

#### 2) 打开配置软件,选择相应的产品点击连接,完成。

| 🥶 MJ Aisca   | nner           |                        |          |         |              |           |      |    | ⊙ – ¤ ×            |
|--------------|----------------|------------------------|----------|---------|--------------|-----------|------|----|--------------------|
| 🜄 设备管理       | ŧ              |                        |          |         |              |           |      |    |                    |
|              |                |                        |          |         |              |           |      |    |                    |
| 名称           | 地址             | 状态                     | 固件版本     | 接口      | Mac地址        | 序列号       | 组网状态 | 连接 | 设备操作               |
| MJ AiScanner | 169.254.253.11 | <ul> <li>空闲</li> </ul> | v1.1.7-3 | Network | 78:72:64:00: | F03220620 |      | 连接 | [IP设定][固件升级][组网配置] |
|              |                |                        |          |         |              |           |      |    |                    |
|              |                |                        |          |         |              |           |      |    |                    |
|              |                |                        |          |         |              |           |      |    |                    |
|              |                |                        |          |         |              |           |      |    |                    |
|              |                |                        |          |         |              |           |      |    |                    |
|              |                |                        |          |         |              |           |      |    |                    |
|              |                |                        |          |         |              |           |      |    |                    |
|              |                |                        |          |         |              |           |      |    |                    |
|              |                |                        |          |         |              |           |      |    |                    |
|              |                |                        |          |         |              |           |      |    |                    |

# 4.2.2 更改读码器 IP 地址

操作步骤如下:打开配置软件,选择相应的 PC 网卡,显示到读码器后,点击 IP 设定>使用静

| 态 IP>一键匹配>确认, | 将 IP 地址更改为与 PC 相同的网段 IP。 |
|---------------|--------------------------|
|---------------|--------------------------|

| 👌 MJ Aiscai  | nner            |                        |          |         |             |           |           |            |                | 0     | - 🗆 > |
|--------------|-----------------|------------------------|----------|---------|-------------|-----------|-----------|------------|----------------|-------|-------|
| ┛ 设备管理       | Ē               |                        |          |         |             |           |           |            |                |       |       |
|              |                 |                        |          |         |             |           |           |            |                |       |       |
| 名称           | 地址              | 状态                     | 固件版本     | 接口      | Mac地址       | 序列号       | 组网状态      | 连接         | 1.             | 设备操作  |       |
| MJ AiScanner | 169.254.253.106 | <ul> <li>空闲</li> </ul> | v1.1.7-3 | Network | 78:72:64:00 | F03220620 | -445      | 连接         | ] [IP设定        | 固件升级  | 组网配置  |
|              |                 |                        |          |         |             |           |           |            | 4              |       |       |
|              |                 |                        |          |         |             | IP        | 配置        |            | 0418640        |       |       |
|              |                 |                        |          |         |             |           | 设定方式      |            |                |       |       |
|              |                 |                        |          |         |             |           | ○ 使用DH    | ICP 🤇      | <b>)</b> 使用静态I | P     |       |
|              |                 |                        |          |         |             |           | 静态IP配     | 置          |                |       |       |
|              |                 |                        |          |         |             |           |           |            |                | 一键匹配  |       |
|              |                 |                        |          |         |             |           | 配置        | 人太网        |                | T     |       |
|              |                 |                        |          |         |             |           | IP地址      | 169 . 25   | 54 . 253       | . 105 |       |
|              |                 |                        |          |         |             |           | 子网掩码      | 255 . 25   | 55 . 255       | . 0   |       |
|              |                 |                        |          |         |             |           | 默认网关      | 169 . 25   | 54 . 253       | . 1   |       |
|              |                 |                        |          |         |             |           | DNS Serve | r 169 . 25 | 54 , 253       | , 1   |       |
|              |                 |                        |          |         |             |           |           |            |                |       |       |
|              |                 |                        |          |         |             |           |           | <b>取</b> i | ř              | 确认    |       |
|              |                 |                        |          |         |             |           |           |            |                |       |       |

# 4.3 固件升级

操作步骤如下: 设备管理>设备操作>固件升级, 选择固件文件, 然后点击确定进行固件更新。

#### 等待重启后完成。

| 좶 MJ Ais    | canner     |            |           |                 |         |             |               |     |     |    | 0 – 🗆 X          |                   |
|-------------|------------|------------|-----------|-----------------|---------|-------------|---------------|-----|-----|----|------------------|-------------------|
| 🐱 设备管       | 管理         |            |           |                 |         |             |               |     |     |    |                  |                   |
|             |            |            |           |                 |         |             |               |     |     |    |                  |                   |
| 名称          | 圠          | 助止         | 状态        | 固件版本            | 接口      | Mac地址       | 序列号           | 组网状 | 态   | 连接 | 设备操作             |                   |
| MJ AiScann  | er 169.254 | 4.253.106  | ● 空闲      | v1.1.7-3        | Network | 78:72:64:00 | . F03220620   |     |     | 连接 | IP设定 固件升级 组网配置   |                   |
| 😸 请选择的      | 固件升级文      | 件          |           |                 |         |             |               |     | ×   |    |                  |                   |
| ← →         | ~ ↑ 📕      | « RCD-/    | AI100-S → | 下位机升级包          | ~       | こ 在下位       | 立机升级包 中搜引     | 素 , | ρ   |    | V                |                   |
| 组织 ▼        | 新建文化       | <b>*</b> 夹 |           |                 |         |             |               |     | 0   |    |                  |                   |
| 视线          | 总报价        | ^ 4        | S称        | ^               |         |             | 修改日期          |     | 类型  |    |                  |                   |
| 💻 此电        | 脑          |            | OTA-1.1.  | 5-ag19rc2-0507- | T2.upg  |             | 2022/5/12 16: | 52  | UPC |    |                  | 53.100.2#47.円件1/伊 |
| 3D<br>第一次日本 | 对象         |            |           |                 |         |             |               |     | <   |    | 哺以走告对: 169.254.2 | 53.106 进行回针并级     |
| 2 图)        | ~<br>†     |            |           |                 |         |             |               |     |     |    |                  |                   |
| 較 🗎         | <u>u</u>   |            |           |                 |         |             |               |     |     |    |                  | HT W              |
| ◆ ト<br>♪ 音: | 成<br>乐     |            |           |                 |         |             |               |     |     |    |                  | 载/月<br>開足         |
| 三 桌口        | 節          |            |           |                 |         |             |               |     |     |    |                  |                   |
| L Wi        | ndows (C:) |            |           |                 |         |             |               |     |     |    |                  |                   |
|             | ∃ (D:)     | ~ <        |           |                 |         |             |               |     | >   |    |                  |                   |
| -           |            | 文件名(N)     | OTA-1.1.5 | 5-ag19rc2-0507- | T2.upg  | ~ All file  | es(*.*)       |     | -   |    |                  |                   |
|             |            |            |           |                 |         | 打           | 开(0)          | 取消  |     |    |                  |                   |

# 第五章 功能介绍

# 客户端界面介绍

设备可通过客户端进行相关操作,具体如下:

- 1) 确认设备可达的情况下, 在客户端的"连接"选中点击即可成功连接设备。
- 2) 连接设备后, 客户端主界面如下图所示, 各个功能模块的介绍详见表。

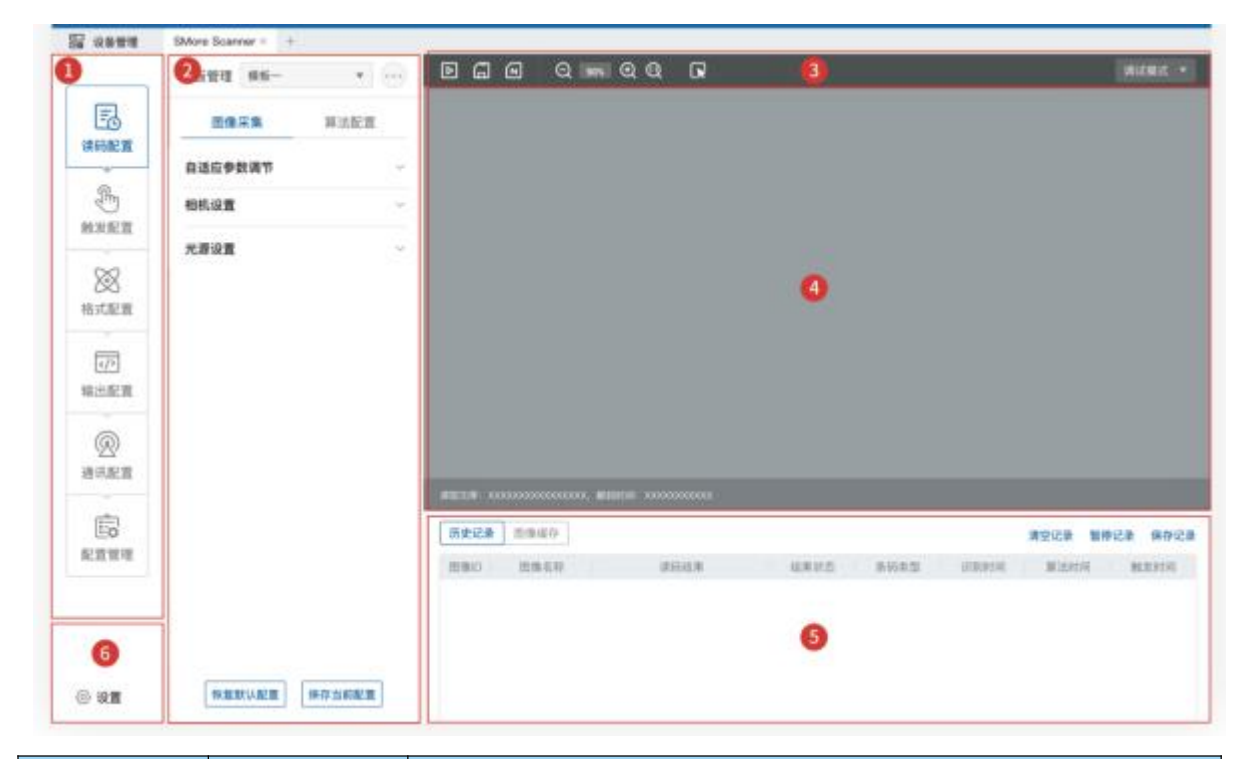

| 序号 | 名称    | 功能简述                                                   |
|----|-------|--------------------------------------------------------|
| 1  | 菜单栏   | 对客户端基础功能进行设置。                                          |
| 2  | 读码器配置 | 菜单栏二级菜单,对相应模块做参数设置,包括模板选择、参数 设置、算法设置等。                 |
| 3  | 工具条   | 可对设备开始/停止采集图像,同时还可以进行抓图保存、取消<br>ROI、放大缩小预览图、软件触发等快捷操作。 |
| 4  | 预览窗口  | 可实时预览设备当前采集的图像、算法读取、绘制 ROI 窗口的效果。                      |
| 5  | 历史记录  | 实时显示客户端当前读取到的条码信息。                                     |
| 6  | 基础设置  | 可更改设备名称、蜂鸣器设置、按键设置,同时还可以统计设备的读码信息、固件升级、查看设备日志信息等。      |

### 5.1 读码配置

### 5.1.1 模板选择

模板类型支持"模板一"到"模板五"共5个模板,如下图所示。

通过"读码器配置"区域左上角下拉进行设备的"模板选择",当完成读码器相关参数配置后,即 可将该运行模式保存为"模板"。

|                                                                                                    | 模板管理 模板一    | •  | 模板管理  模板一                                                              | •             |
|----------------------------------------------------------------------------------------------------|-------------|----|------------------------------------------------------------------------|---------------|
| 連 码 配 置                                                                                                    | 图像采集 算法     | 配置 |                                                                        |               |
| 0                                                                                                    | 相机设置        | ~  | <ul> <li>✓ 模板一</li> <li>□ 模板□</li> <li>□ 模板□</li> <li>□ 模板□</li> </ul> | 二         模板三 |
| 触发配置                                                                                                    | 光源设置        | ~  |                                                                        | -             |
| <ul> <li>格式配置</li> <li>小</li> <li>輸出配置</li> <li>(小</li> <li>輸出配置</li> <li>(加)</li> <li>通讯配置</li> <li>(加)</li> <li>(加)</li> <li>(加)</li> <li>(加)</li> <li>(加)</li> <li>(加)</li> <li>(加)</li> <li>(1)</li> <li>(1)<td>自适应参数调节</td><td>~</td><td></td><td></td></li></ul> | 自适应参数调节     | ~  |                                                                        |               |
| ② 设置                                                                                                    | 恢复默认配置 保存当前 | 記置 |                                                                        |               |

# 5.1.2 图像采集

若识别效果不佳,可在"读码配置"调节"图像采集"的参数,包括手动调节相机设置和光源设置,如曝光时间、增益、对焦、光源参数等;或者自适应调节,通过设备自己智能调节相机设置和光源设置

|                                           | 模板管理模板一 | •    |
|-------------------------------------------|---------|------|
| <b>王</b> 。<br>读码配置                        | 图像采集    | 算法配置 |
| - And And And And And And And And And And | 自适应参数调节 | ~    |
| 8世                                        | 相机设置    | ~    |
| $\otimes$                                 | 光源设置    | ~    |
| 格式配置                                      |         |      |
|                                           |         |      |
| 输出配置                                      |         |      |
|                                           |         |      |
|                                           |         |      |
| 記置管理                                      |         |      |
|                                           |         |      |
|                                           |         |      |

# 5.1.2.1 自适应参数调节

自适应参数调节内容包括:图像算法 ROI、图像调节、光源自适应、自动码制搜索。用户选择所需调参项(图像质量自适应,光源,自动对焦,自动码制搜索)点击执行自动调整曝光、增益、 光源,码制等参数,达到最佳解码效果,将调节参数自动设置各个参数项。

|                                       | 模板管理 模板一 ▼ ••••                    |
|---------------------------------------|------------------------------------|
| E                                     | 图像采集 算法配置                          |
| ───────────────────────────────────── | 自适应参数调节 へ                          |
| シンションを発展していた。                         | 图像算法ROI     绘制       图像调节     ① 开启 |
| $\otimes$                             | 调节模式 曝光优先 ▼<br>最大曝光 100            |
| 格式配置                                  | 光源自适应 💿 开启<br>自动码制搜索 💿 开启          |
| 《 <b>/</b> 》<br>输出配置                  | <b>模式优先</b> 速度优先 ▼<br>执行           |
| <b>》</b> 通讯配置                         | 相机设置                               |
| 記置管理                                  | 光源设置                               |
| (の) 设置                                | 恢复默认配置保存当前配置                       |

#### 5.1.2.2.1 调节模式 (可选)

调节模式分别有增益优先、曝光优先、兼容三种调节模式,通过增益、曝光参数的调整,使 图像灰度值达到最优。

1) 增益优先模式:通过设置最大曝光参数,优先调节增益,适用于高速读码场景;

 2)曝光优先模式:通过设置最大增益参数,优先调节曝光,适用于低速静止对图像质量要求 较高场景;

3) 兼容模式:不对曝光增益进行限制进行调节,以图像质量为基准。

- 光源自适应 (可选):开启后光源状态加入调节流程。
- 自动对焦 (可选): 开启后自动对焦加入调节流程。
- 自动码制搜索(可选):开启后自动判断当前视野内的码制信息与解码所算法需参数。

| 读码配置         | 白话应参数调节 | Ħ       | ~ |      |      |  |
|--------------|---------|---------|---|------|------|--|
| ~            | 日廷应少奴祠  | la<br>I |   |      |      |  |
| Im           | 图像算法ROI | 绘制      |   |      |      |  |
| 触发配置         | 图像调节    | ● 开启    | ^ |      |      |  |
| ~            | 调节模式    | 曝光优先    | • | 调节模式 | 曝光优先 |  |
| X            | 最大曝光    | 100     |   |      | 曝光优先 |  |
| A式配置         | 光源自适应   | ◯ 开启    |   |      | 增益优先 |  |
|              | 自动码制搜索  | ◯ 开启    |   |      | 兼容模式 |  |
|              | 模式优先    | 速度优先    | v |      |      |  |
| 输出配置         |         | 44.47   |   |      |      |  |
| ~            |         | 执行      |   |      |      |  |
| 0            |         |         |   |      |      |  |
| · 公公<br>诵讯配置 | 相机设置    |         | ~ |      |      |  |
| V TVIDE      | 光源设置    |         | ~ |      |      |  |
| (internet)   |         |         |   |      |      |  |
| にな           |         |         |   |      |      |  |
| 山山白庄         |         |         |   |      |      |  |
|              |         |         |   |      |      |  |
|              |         |         |   |      |      |  |
|              |         |         |   |      |      |  |

# 5.1.2.3 相机设置

- 曝光时间:控制读码器快门的打开时间,控制图像亮度,曝光时间越长,采集的图像
   越亮。可通过滑动或者填入数字进行调节;
- 增益指数:控制图像增益大小,控制图像亮度,可通过滑动或填入数字进行调节;
- 提示:曝光时间越大,支持读取的运动速度越小;增益指数越大,图像噪点越多;

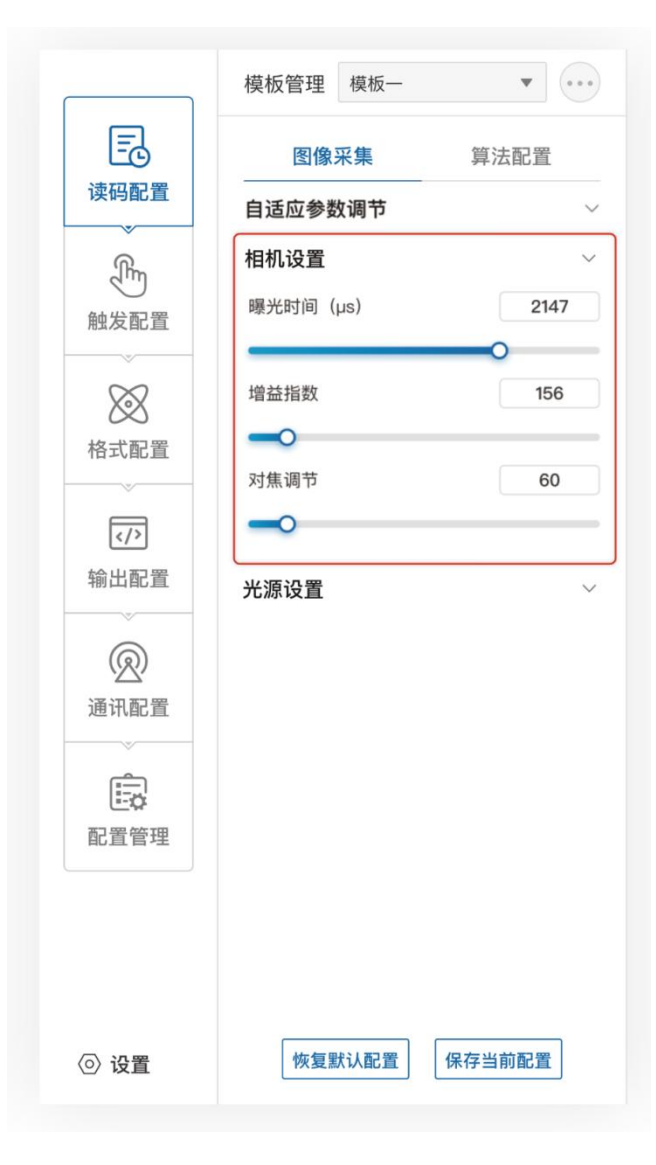

# 5.1.2.4 光源设置

控制所有补光灯的开启与关闭。

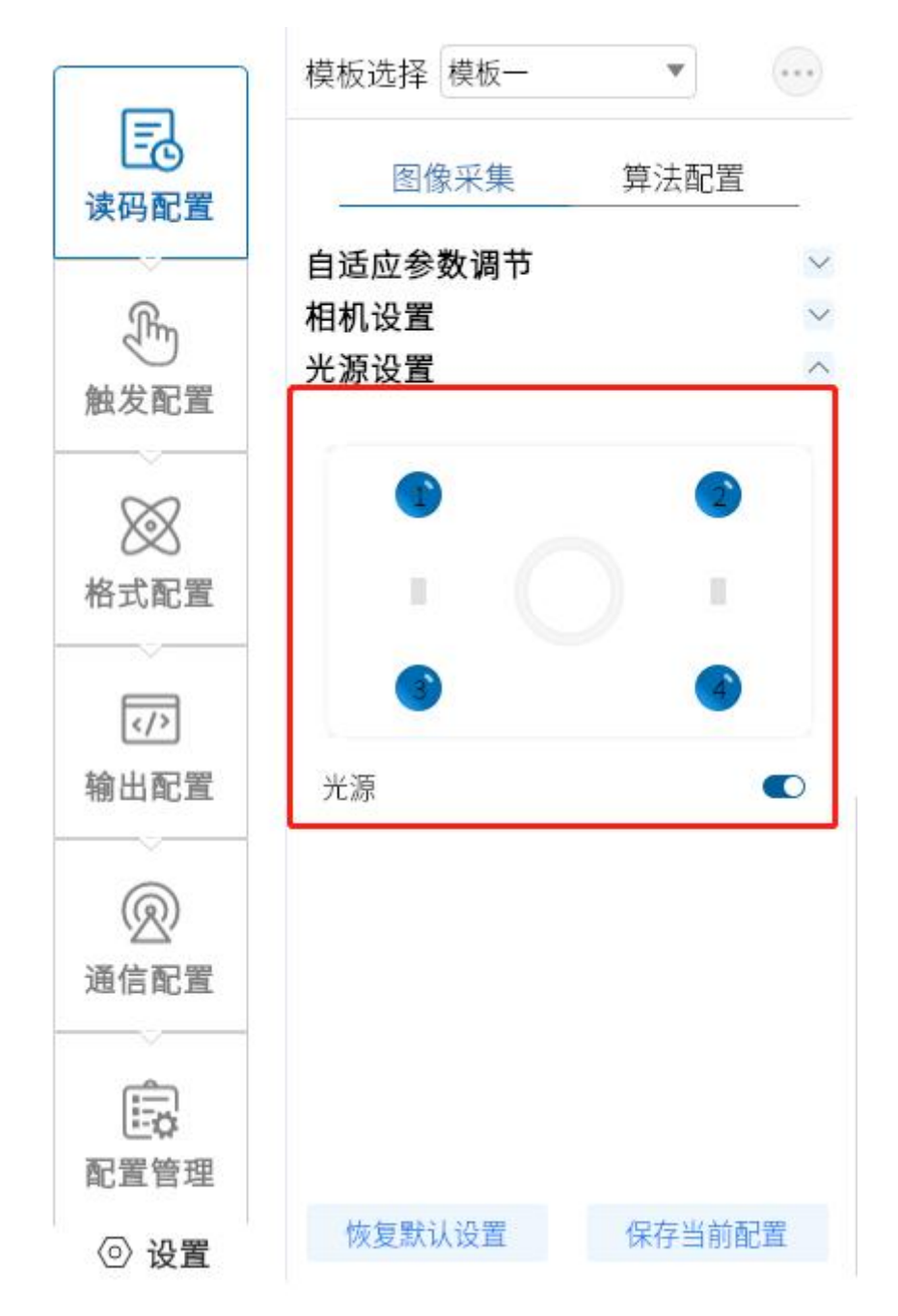

# 5.2 算法配置

设备可通过"算法配置"模块对读码算法相关参数进行设置。

#### 5.2.1 读码类型

当前读码设备支持一维码、二维码两种类型,勾选设备需要读取条码的码制,可多选。如下图所示,此时算法配置界面显示已选择的码制。选择的码制越多,算法处理每张图片的耗时将增加,建议根据实际需求选择对应的码制,以达到最佳效果。

|          | 模板选择 模板一        | •                                     |
|----------|-----------------|---------------------------------------|
| 读码配置     | 图像采集            | 算法配置                                  |
|          | 读码类型            | ^                                     |
| (The     | ✔ 一维码           |                                       |
| 触发配置     | CODE128         |                                       |
|          | CODE39          |                                       |
| $\infty$ | CODE93          |                                       |
| X        | 🔽 Interleaved 2 | of 5                                  |
| 格式配置     | EAN13           |                                       |
|          | EAN8            |                                       |
|          | ✔ 二维码           |                                       |
|          |                 |                                       |
| 输出配置     |                 |                                       |
|          | Divi            |                                       |
| R        | 算法参数            | ^                                     |
| 通信配置     | 算法超时时间          | 2000 ms                               |
| -        | 一/二维码参数         | 一维码 💌                                 |
| 記置管理     | 极性              | ● ● ● ● ● ● ● ● ● ● ● ● ● ● ● ● ● ● ● |
| ② 设置     | 恢复默认设置          | 保存当前配置                                |

#### 5.2.2 算法参数

对一维码二维码解码参数的设置。

- 极性:用于表示条码与背景颜色,可设参数为白底黑码和黑底白码与兼容模式。
- 边缘类型:可设参数为连续码,离散码与兼容模式。

注: 连续还是离散看码的最小单元格是否连在一起, 连在一起即为连续码, 分开的为离散码。

- 镜像模式:用于区分码是不是为镜像状态,可设参数为镜像、非镜像与兼容模式。
- QR 畸变:用于确定 QR 码是否有畸变现象,可设参数为畸变、非畸变与兼容模式。
- DM 码类型:用于区分 DM 码的类型,可设参数为正方形、长方形与兼容模式。
- 运行模式:选择用于解码的方式,不同模式对应算法耗时与结果不同,可设参数为极速 模式,普通模式与专家模式。
- 一维码个数:用于输出一维码的最大个数。
- 二维码个数:用于输出二维码的最大个数。

|             | 模板选择模板一                                                                             | •                                                       |                 | 模板选择 模板一              | *                    |             |
|-------------|-------------------------------------------------------------------------------------|---------------------------------------------------------|-----------------|-----------------------|----------------------|-------------|
| 读码配置        | 图像采集                                                                                | 算法配置                                                    | 读码配置            | 图像采集                  | 算法配置                 | Rhm         |
| 金配置         | <ul> <li>✓ Interleaved 2</li> <li>✓ EAN13</li> <li>✓ EAN8</li> <li>✓ 二维码</li> </ul> | of 5                                                    | 融发配置            | QR<br>♥ DM            |                      |             |
| 松式配置        | QR<br>M                                                                             |                                                         | 松式配置            | 算法超时时间                | 2000<br>二维码          | ms<br>•     |
| 《/〉<br>输出配置 | <b>算法参数</b><br>算法超时时间<br>一/二维码参数                                                    | 2000 m:<br>一维码 ▼                                        | √/><br>输出配置     | 极性<br>镜像模式<br>运行模式    | 兼容模式<br>兼容模式<br>普通模式 | •           |
| ④ 通信配置      | 极性<br>运行模式<br>Code39校验                                                              | <ul> <li>兼容模式 ▼</li> <li>普通模式 ▼</li> <li>关 ▼</li> </ul> | ( <u>)</u> 通信配置 | QR畸变<br>边缘类型<br>DM码类型 | 兼容模式<br>兼容模式<br>兼容模式 | *<br>*<br>* |
| 記置管理        | 一维码个数                                                                               | 1                                                       | 記置管理            | 二维码个数                 | 1                    |             |
| ② 设置        | 恢复默认设置                                                                              | 保存当前配置                                                  | ③ 设置            | 恢复默认设置                | 保存当前                 | 配置          |

# 5.2.3 解码算法 ROI 设置

算法 ROI 可以只对设备选定的感兴趣区域进行算法识别,其他区域不做算法处理,提高读 码效率。设备可设置多个算法 ROI 区域,并按照条码所在算法 ROI 区域的编号由小到大排 序输出条码结果。输出规则如下:1、条码2、条码3、条码4、条码,若某算法 ROI 区域 内未识别到条码,则相应区域的条码信息更改为设置的 noread 字符。目前支持手动和批 量添加2 种算法 ROI 绘制方式,并支持清除全部 ROI。

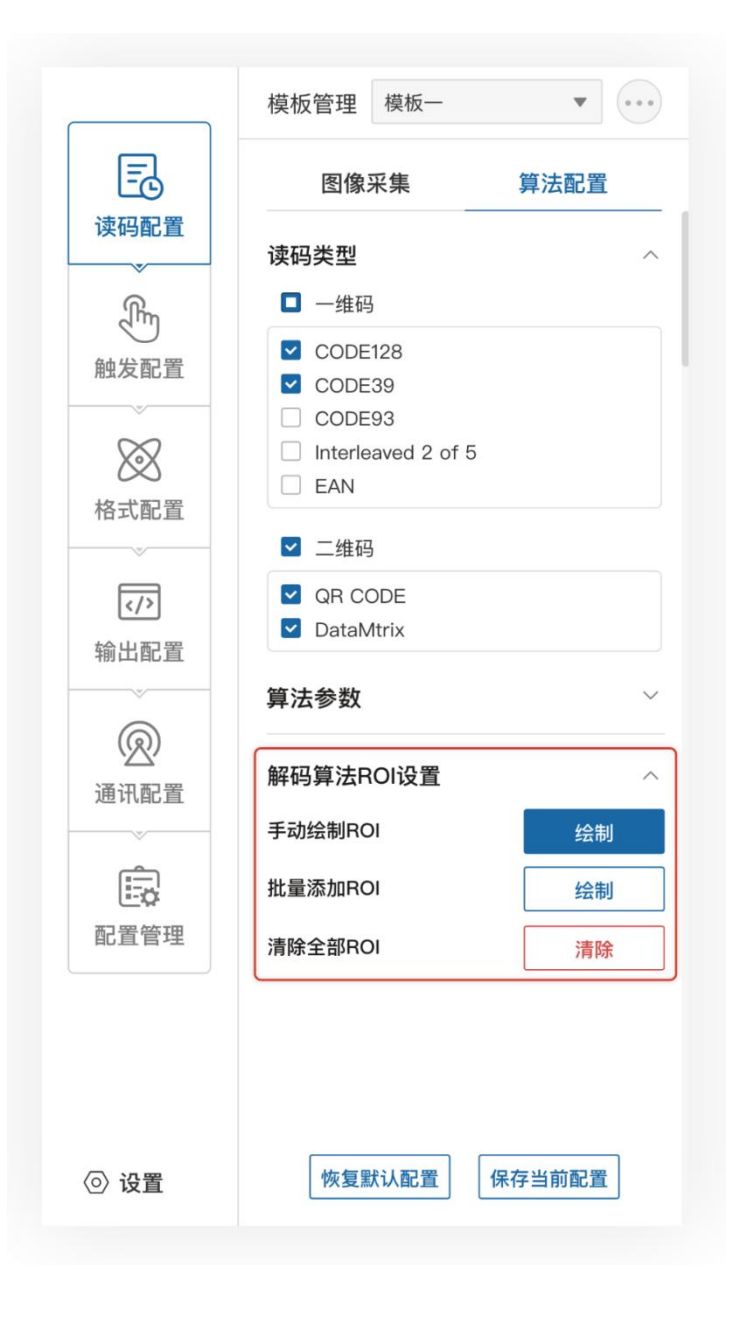

### 5.2.4 手动绘制 ROI

点击设置进入手动设置 ROI 模式,可根据需求拖动设置 ROI 大小 (可通过中心点 X/Y,宽) 度高度精细设置 ROI 大小),框选区域为算法感兴趣区域。

①中心 X:ROI 框中心点 X 坐标。

②中心 Y:ROI 框中心点 Y 坐标。

③宽度: ROI 水平方向像素数。

④高度: ROI 垂直方向像素数。

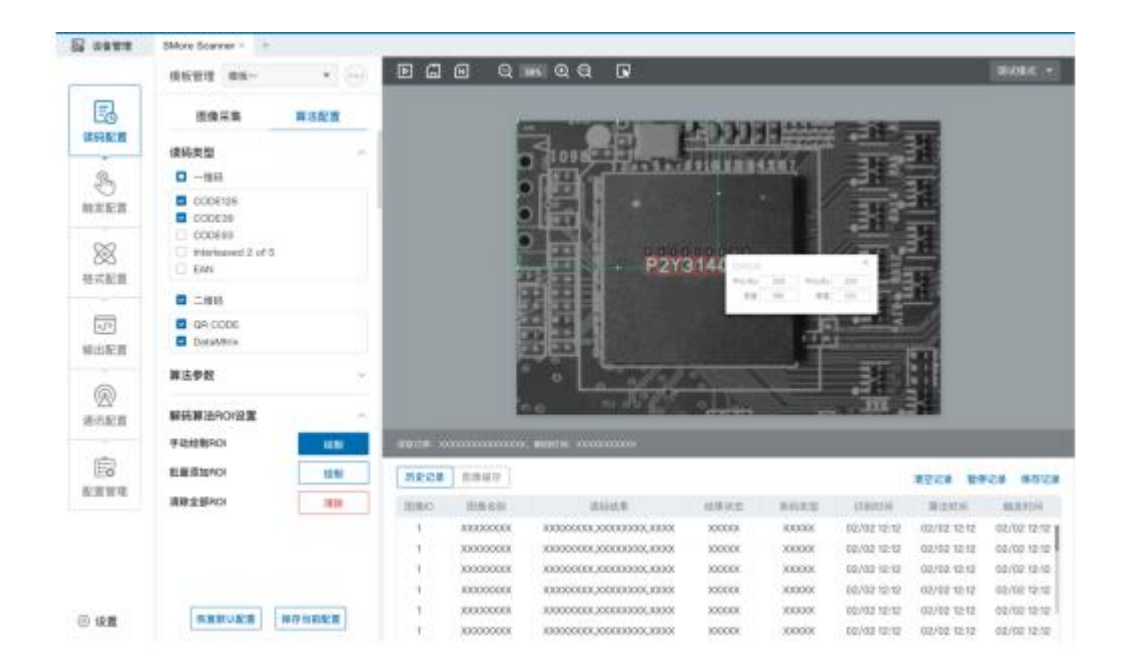

### 5.2.5 批量添加 ROI (棋盘格)

用于批量绘制 ROI。

①绘制区域:中心 X:批量设置区域中心点 X 坐标,中心 Y:批量设置区域中心点 Y 坐标,高 度:批量设置区域垂直方向的像素数,宽度:批量设置区域水平方向的像素数(默认为最大像素数)。 ②间距设置: ROI 行与行之间的间距; 列间距: ROU 列与列之间的间距。

③ROI 数量(行\*列):批量设置 ROI 的行数与列数(最大值根据绘制局域大小与行/列间距

大小动态调节)。

④生成:确定上述设置。

| a une        | SMore Scenner × +                      |           |            |             |             | _                                       | 112    |             |              |             |             |
|--------------|----------------------------------------|-----------|------------|-------------|-------------|-----------------------------------------|--------|-------------|--------------|-------------|-------------|
|              | #161212 #80-                           | * (iii)   | EG         | ଇ ରା        | 16 Q Q      | G.                                      | OK     |             |              |             | Hicks: *    |
| B            | 的筆采集                                   | 神法配数      |            | a           | 18          | E HH                                    | III H  |             | -            |             |             |
| HITHE R      | 建筑装置                                   |           |            | 1093        | ir/mark     | 1111                                    | 11111  |             |              |             |             |
| R            | D mil                                  |           | 9          | 121         |             |                                         |        | 11-1-1      | 5            |             |             |
| NNET         |                                        |           | 010        |             |             |                                         |        |             |              |             |             |
| No.          | Cobbin<br>Hiteritaaved 2 of 5<br>C EAN |           |            | 出来          |             |                                         |        |             |              |             |             |
|              | C                                      |           | E.         | 王王          |             |                                         |        |             |              | 34 ( Mich.) | 11. I       |
| (小)<br>毎日配算  | Caracteria                             |           | 1XH        |             |             |                                         |        |             | ÷            | H I HA      | ŝ.          |
| 6            | 二维码争数设置                                | 2         |            | <u></u> ۹   | - XX        |                                         | 1      |             | 10.0         | 1 10        |             |
| 1000<br>1000 | 解码算法ROIE置                              |           | 0.         |             |             |                                         | 1      |             |              |             |             |
|              | #2010.0001CI                           |           | Retterting |             | Mirri Ana   |                                         |        |             |              |             |             |
|              | 総議道2010                                | - 1241    | 臣史记書       | 0.845       |             |                                         |        |             |              | #2128 NF    |             |
|              | 補助全部hOI                                | 1418      | 物態的        | 2252        |             | 110.K                                   | 4.8    | 2808 20     | 218214       | 303310      | 86323116    |
|              |                                        |           | т. –       | 3000000000  | X0000000.0  | 00000000.00                             | 00 200 | OOK KOKKK   | 00/02 12:12  | 02/02 12:12 | 02/02 12:12 |
|              |                                        |           | 1          | 3000000000  | 300000003   | 0000000000000                           | 01 10  | 001 100500  | 09/02/12:13  | 02/02 12:12 | 62/02 12:12 |
|              |                                        |           | - E        | 30000030000 | (0000000LX  | 200000000000                            | 00 300 | 000 200000  | 05/05 (5-15  | 02/02 12:12 | 02/02 12 12 |
|              |                                        |           | 1          | 3000083000  | 305000000,3 | 00000000.00                             | 01 300 | 001 1000KK  | 00/02 10:12  | 02/02 12:12 | 02/02 12:12 |
| 20. to m     | a series and a                         | EC NEWS T | 1.         | 3000033000  | 30000000,8  | 2000002220                              | 00. 70 | 300 1000000 | 02/02 12:10  | 02/02 12:12 | 00/02 12 13 |
| 20 M.B.      |                                        |           |            | 1000003304  | 20030003    | 000000000000000000000000000000000000000 | 01 X10 | 001 100000  | 02/02 (2:13) | 03/02 12:12 | 02/02 1212  |

# 5.2.6 清除全部 ROI

用于清除当前全部的 ROI。

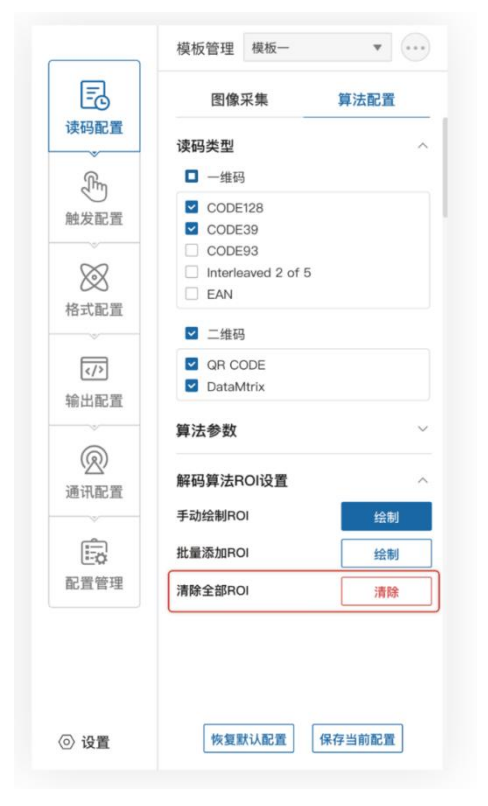

# 5.3 触发配置

触发类型包含"连续触发"、"IO 触发"、"软件触发"、"网络触发"、"串口触发"。

|          | 触发类型    | IO触发  | *  | 触发类型 | 串口触发 |  |
|----------|---------|-------|----|------|------|--|
|          | 口曲华沉黑   |       |    |      | IO触发 |  |
| 8        | D服友设直   |       |    |      | 串口触发 |  |
|          | 超时设置    | 2147  | ms |      | 连续触发 |  |
| 6        |         |       |    |      | 软件触发 |  |
|          | <u></u> | ○ 天闭  | ^  |      | 网络触发 |  |
|          | 延迟触发    | 2147  | ms |      |      |  |
|          | 触发信号    | Line0 | T  |      |      |  |
|          | 触发形式    | 上升    | •  |      |      |  |
| <b>L</b> |         |       |    |      |      |  |
|          | 结束触发    | ○ 关闭  | ^  |      |      |  |
| 置        | 延迟触发    | 2147  | ms |      |      |  |
|          | 触发信号    | Line0 | •  |      |      |  |
|          | 触发形式    | 上升    | *  |      |      |  |
| 置        |         |       |    |      |      |  |
|          |         |       |    |      |      |  |
|          |         |       |    |      |      |  |
|          |         |       |    |      |      |  |
|          |         |       |    |      |      |  |
|          |         |       |    |      |      |  |
|          |         |       |    |      |      |  |
|          |         |       |    |      |      |  |
|          |         |       |    |      |      |  |
|          |         |       | 7  |      |      |  |
|          |         |       |    |      |      |  |

# 触发类型如下

# 5.3.1 连续触发

连续触发表示读码器持续触发拍照。

### 5.3.2 IO 触发

IO 触发表示读码器接收到信号后进行触发拍照。该触发模式需要在选择"单次(外部)"模式后,此功能才能进行设置。

任务超时:设置单次触发的最长任务时间。当触发开启后,达到了超时时间未关闭,就会进行强制关闭。默认 9999,设置范围为 10-9999。

### 5.3.2.1 开始触发

开启与关闭开始触发的选择页。

|                                          | 触发类型 IO触发                         | Ŧ      |
|------------------------------------------|-----------------------------------|--------|
| 读码配置                                     | IO <b>触发设置</b><br>超时设置    2147    | ms     |
| 触发配置                                     | 开始触发     ① 关闭       延迟触发     2147 | ms     |
| 格式配置                                     | 触发信号 Line0<br>触发形式 上升             | •      |
| <ul><li></li><li></li><li>输出配置</li></ul> | 结束触发 🌑 关闭<br>延迟触发 2147            | ms     |
| R                                        | 触发信号 Line0<br>触发形式 上升             | •<br>• |
| 通讯配置                                     |                                   |        |
| <ul> <li>② 设置</li> </ul>                 | 恢复默认配置 保存当                        | 前配置    |

### 5.3.2.2 结束触发

开启与关闭终止触发的选择页。

- 延迟触发:在开始触发页面下的触发延时表示得到触发信号后,延时所设置的时间才 开始读码。在终止触发页面下的触发延时表示得到终止触发信号后,延时所设置的时 间才停止读码。默认为 0ms。设置范围 0ms-9999ms。
- 触发信号:在开始触发页面下的触发信号分为"Line0"与"Line1",分别对应硬件的触发输入 IN0 与 IN1;在终止触发页面下的触发信号分为"Lin0"与"Line1",
   分别对应硬件的触发输入为 IN0 与 IN1。

| E                   |                 |           |    |              |   |
|---------------------|-----------------|-----------|----|--------------|---|
| 读码配置                | IO 肥友设置<br>超时设置 | 2147      | ms |              |   |
|                     | 开始触发            | ○ 关闭      | ^  |              |   |
| 服及距直                | 延迟触发            | 2147      | ms |              |   |
| $\otimes$           | 触发信号            | Line0     | Ŧ  |              |   |
| 格式配置                | 触发形式            | 上升        | ¥  |              |   |
|                     | 结束触发            | ○ 关闭      | ~  |              |   |
| 输出配置                | 延迟触发            | 2147      | ms |              |   |
| ~                   | 触发信号            | Line0     | •  | — 触发信号 Line0 | , |
| Ø                   | 触发形式            | 上升        | •  | Line0        |   |
| 通讯配置                |                 |           |    | Line1        |   |
| <u> </u>            |                 |           |    |              |   |
|                     |                 |           |    |              |   |
| 印直官理                |                 |           |    |              |   |
| <ol> <li></li></ol> | 恢复默             | 认配置 保存当前商 | 記書 |              |   |

触发形式:在开始触发页面下的触发形式分为"上升沿"与"下降沿"。"上升沿"
 表示读码器收到上升沿信号,就开始读取;"下降沿"表示读码器收到下降沿信号,

就开始读取。在终止触发页面下的触发形式分为"上升沿"与"下降沿"。"上升沿" 表示读码器收到上升沿信号,就停止读取;"下降沿"表示读码器收到下降沿信号, 就停止读取。

| Ē                                       | IO触发设置 |       | ~  |      |     |  |
|-----------------------------------------|--------|-------|----|------|-----|--|
| 读码配置                                    | 超时设置   | 2147  | ms |      |     |  |
| Ē                                       | 开始触发   | ○ 关闭  | ^  |      |     |  |
| 触发配置                                    | 延迟触发   | 2147  | ms |      |     |  |
| ~~~~~~~~~~~~~~~~~~~~~~~~~~~~~~~~~~~~~~~ | 触发信号   | Line0 | ×  |      |     |  |
| 格式配置                                    | 触发形式   | 上升    | •  |      |     |  |
|                                         | 结束触发   | ● 关闭  | ~  |      |     |  |
| 输出配置                                    | 延迟触发   | 2147  | ms |      |     |  |
| ~                                       | 触发信号   | Line0 | ¥  |      |     |  |
| R                                       | 触发形式   | 上升    | •  | 触发形式 | 上升沿 |  |
| 通讯配置                                    |        |       |    |      | 上升沿 |  |
| Ē                                       |        |       |    |      | 下降沿 |  |
| 配置管理                                    |        |       |    |      |     |  |
|                                         |        |       |    |      |     |  |
|                                         |        |       |    |      |     |  |

# 5.3.3 软件触发

通过鼠标点击"软件触发"内容,可以实现读码器触发拍照。

#### 5.3.4 网络触发

设置单次触发的最长任务时间。

当触发开启后,达到了超时时间未关闭,就会进行强制关闭。设置范围 10-9999;最大图片 数量范围在: 1~100 张。

# 5.4 格式配置

格式配置包含"数据过滤"和"数据处理"2个板块,可以对设备的过滤规则和输出数据进行设置。

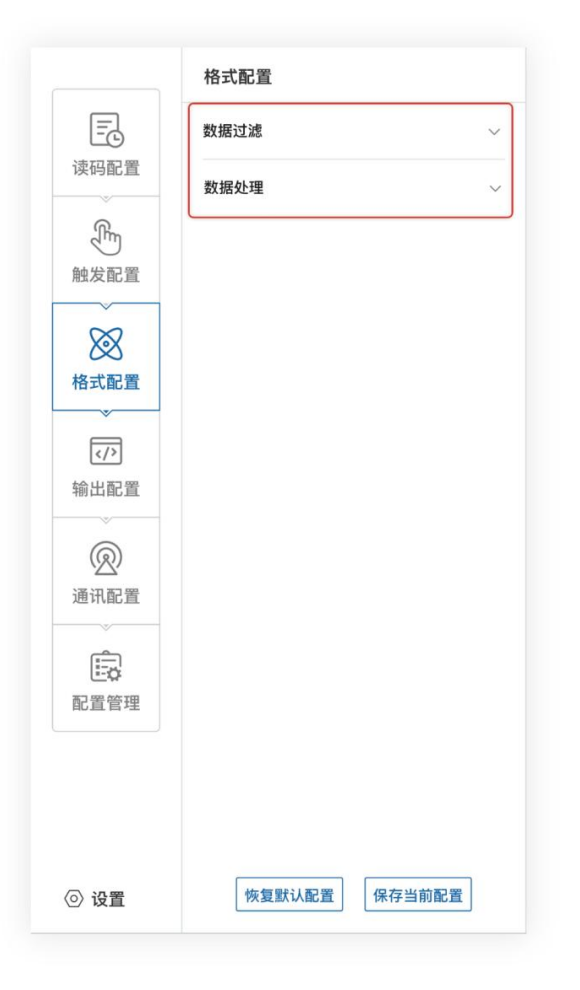

### 5.4.1 数据过滤

数据过滤可对设备读取的条码根据设置的规则做一定的过滤。

重复时间过滤: 启用该功能时,设定时间内重复码不会输出; (30-30000)
 ex:设置为 500ms 内时,码内容为 123452,如果 500ms 内运行多次时,结果值输出 1 次;

重读数量过滤: 启用该功能时,读取内容相同次数超过设定值,则不输出; (1-100)
 ex: 设置为 3 个时,码内容为 123452 时, 123452 的输出次数不能超过 3 次;

- 条码长度限制: 启用该功能时, 只输出在限制范围内的码;
- 指定开头:启用该功能时,只输出指定开头的码(可以有多个开头);
- 指定结尾: 启用该功能时, 只输出指定结尾的码 (可以有多个结尾);
- 必须包含: 启用该功能时, 输出满足包含设定内容的码(可以有多个包含);
- 不能包含: 启用该功能时, 输出满足不包含设定内容的码(可以有多个不包含);
- 字符位数偏移:从设置位后开始进行输出(ex,码:1232334,设置为3,码输出信息 为2334);
- 输出字符要求:全数字:只输出数字,字母:只输出字母,数字或字母;
- 条码验证:输入目标字符信息,用以验证是否满足上述过滤条件,无输入时不显示显示
   OK/NG,满足过滤条件时显示 OK,不满足时显示 NG。

|              | 格式配置     |          |   |
|--------------|----------|----------|---|
| Ē            | 数据过滤     |          | ~ |
| 读码配置         | 重复时间过滤   | ● 关闭     | ~ |
| 6            | 重复数量过滤   | ◯ 关闭     | ~ |
| - Com        | 字符数字偏移   | ○ 关闭     | ~ |
| 肥友配直         | 条码长度限制   | ◯ 关闭     | ~ |
| $\bigotimes$ | 指定开头     | ◯ 关闭     | ~ |
| 格式配置         | 指定结尾     | ◯ 关闭     | ~ |
| ~            | 必须包含     | () 关闭    | ~ |
| (/)          | 不能包含     | ◯ 关闭     | ~ |
| 制凸配直         | 条码验证     |          |   |
| Ø            | 数据外理     |          |   |
| 通讯配置         | AND ALVE |          |   |
| -            |          |          |   |
|              |          |          |   |
| 配置管理         |          |          |   |
|              |          |          |   |
| ⊙ 设置         | 恢复默认     | 配置 保存当前酯 | 置 |

#### 5.4.2 数据处理

数据处理部分可以对设备输出的条码结果进行设置。选择的通信协议不同,具体参数内容有 所差别。

● 排序方式:对码制输出结果的排序方式,支持多种排序规则:

①条码长度升序:按照条码内容长度进行从小到大排序。
②条码长度降序:按照条码内容长度进行从大到小排序。
③条码类型升序:一维码:code39,93,128,ITF25,EAN;二维码:QR/DM。
④条码类型降序:二维码:DM/QR,一维码:EAN,ITF2/5,code128,93,39。
注意:后续新增码制按照上面组合按序排列。
⑤ROI升序:按照所设置 ROI号从小到大进行排序。
⑥ROI降序:按照所设置 ROI号从大到小进行排序。
⑦条码中心X升/降序:按照码中心X位置从小到大进行排序(降序反之)。
⑧条码中心Y升/降序:按照码中心Y位置从小到大进行排序(降序反之)。

⑨条码位置升序/降序:按照 X 从小到大, Y 从小到大排序(降序反之)。

| STT 83 - 58 |             |                         |     |      |         |
|-------------|-------------|-------------------------|-----|------|---------|
| Cheller .   | 数据处理        |                         | ~   |      |         |
| Im          | 排序方式        | 码制类型升序                  | •   | 排序方式 | 条码长度升序  |
| 发配置         | 条码分隔符       | 逗号(,)                   |     |      | 条码长度升序  |
| ~           | 数据模频        |                         |     |      | 条码长度降序  |
| X           | 输出开始        | ×                       |     |      | 条码类型升序  |
| 式配置         | 输出结束        | ×                       |     |      | 条码类型降序  |
| ~           |             |                         |     |      | 条码中心X升序 |
|             | 条码内容        | 条码类型条                   | 码角度 |      | 条码中心X降序 |
| 出配置         | 顶点坐标        | 文本输入                    | 13▼ |      | 条码中心Y升序 |
|             | {x}{code_co | ontent}{text input}{tim | ne} |      | 条码中心Y降序 |
| $\bigcirc$  | (code_type  | M // M // M // ///      |     |      | 条码位置升序  |
| 记配置         |             |                         |     |      | 条码位置降序  |
|             |             |                         |     |      | ROI升序   |
| Ē           |             |                         |     |      | ROI降序   |
| にな          |             | 合格                      | 检查  |      |         |
|             | ROI无读补齐     | ● 关闭                    |     |      |         |
|             | 输出失败字符      |                         |     |      |         |

● 条码分隔符,分号(;)、逗号(,)、斜杠(/)、反斜杠(\)、下划线(\_)、中划线(-)。

| EG               | 数据过滤       |                                              | ~   |       |                |
|------------------|------------|----------------------------------------------|-----|-------|----------------|
| 读码配置             | 数据处理       |                                              | ^   |       |                |
| <u>I</u>         | 排序方式       | 码制类型升序                                       | v   | 条码分隔符 | 条码长度升序         |
| 触发配置             | 条码分隔符      | 逗号(,)                                        | · · | _     | 逗号(,)          |
| ~                | 数据模版       |                                              |     |       | 分号(;)<br>斜杠(/) |
| $\otimes$        | 输出开始       | x                                            |     |       | 反斜杠(\)         |
| 格式配置             | 输出结束       | У                                            |     |       | 下划线(_)         |
| ~                | 条码内容       | 条码类型条码体                                      | 角度  |       | 中划线(-)         |
|                  | 顶点坐标       | 文本输入 更多                                      | -   |       | 无              |
| <b>②</b><br>通讯配置 | {x}{code_c | ontentj{text input}{time}<br>}{\r}{\n}{\r\n} |     |       |                |
| <b>〕</b><br>配置管理 |            | 合格检查                                         | ž – |       |                |
|                  | ROI无读补齐    | ● 关闭                                         |     |       |                |
|                  | 输出失败字符     |                                              |     |       |                |
|                  |            |                                              |     |       |                |

● 数据模板

用于对数据进行处理编辑。

● 输出开始

包含条码内容、条码类型、条码角度、顶点坐标,质量等级、ROI序列号、PPM、时间,回车换行。

|           | 格式配置        |                        |      |            |     |
|-----------|-------------|------------------------|------|------------|-----|
| Ē         | 数据处理        |                        | ^    |            |     |
| 時配置       | 排序方式        | 码制类型升序                 | •    |            |     |
| Fr        | 条码分隔符       | 逗号(,)                  | •    |            |     |
| 发配置       | 数据模版        |                        |      |            |     |
| x         | 输出开始        | X                      |      |            |     |
| XXX       | 输出开始        | У                      |      |            |     |
| 式配置       | 条码内容        | 条码类型条                  | 码角度  | 条码内容条      | 码类型 |
|           | 顶点坐标        | 读码评分                   | 更多 ▼ | <br>顶点坐标 文 | 本输入 |
| 计出配置      | {x}{code_co | ntent}{text input}{tir | me}  | РРМ        | 时间  |
| ~         | (code_type) | 1 10 11 10 10 10 10    |      | 收起▲        |     |
| Ø         |             |                        |      |            |     |
| 的讯配置      |             |                        |      |            |     |
| Ê         |             | 合格                     | 检查   |            |     |
| ビン<br>日管理 |             |                        |      |            |     |
|           | ROI尤读补齐     | ■) 天闭                  |      |            |     |
|           | 输出失败字符      |                        |      |            |     |
|           | 数据过滤        |                        | ~    |            |     |
|           |             |                        |      |            |     |
| 设置        | 恢复默认        | A配置 保存当前               | 配直   |            |     |

● 输出结束

包含文本输入,输出开始,输出结束。

- ① 文本输入:用于自定义字符的输入。
- ② 输出开始/结束:用于开始和结束的自定义设置。
- ③ 预览内容:用于编辑内容的预览。
- ROI 无读补齐

在 ROI 区域内无识别到码,输出读码失败关联字符。

● 输出失败字符

用于定义读码失败字符。

#### 5.5 输出配置

持续输出时间为 0~9999ms, 分为 3 路输出。

#### 5.5.1 OUT 设置

OUT 设置可以控制三组不同的输出控制,分为"OUTLINE1"、"OUTLINE2""OUTLINE3" 分别对应着硬件的触发输出"OUT0"、"OUT1" "OUT2"。 ①OUTLINE1:可以选择"OK", "读码失败", "异常"三种状态。"OK"表示读码成

功输出信号;"读码失败"表示读码失败输出信号;"异常"表示设备自检异常状况输出信号。

②OUTLINE2:可以选择"OK","读码失败","异常"三种状态。"OK"表示读码成 功输出信号;"读码失败"表示读码失败输出信号;"异常"表示设备自检异常状况输出信 号。

③OUTLINE3:可以选择"OK","读码失败","异常"三种状态。"OK"表示读码成 功输出信号;"读码失败"表示读码失败输出信号;"异常"表示设备自检异常状况输出信 号。

④输出持续时间:输出信号的持续时间,默认是9ms,范围0-9999ms。

|                                      | 输出配置                              |        |                                      |
|--------------------------------------|-----------------------------------|--------|--------------------------------------|
| 读码配置                                 | 输出持续时间                            | 9      | ms                                   |
| 融发配置                                 | <b>输出反转</b><br>OUTLINE1<br>☑ 读码成功 | 🗌 读码失败 | <ul> <li>开启</li> <li>一 异常</li> </ul> |
| ──────────────────────────────────── | OUTLINE2<br>□ 读码成功<br>OUTLINE3    | ✓ 读码失败 | □ 异常                                 |
| √> 输出配置                              | □ 读码成功                            | 🗌 读码失败 | ✔ 异常                                 |
| ⑦ 通信配置                               |                                   |        |                                      |
| 記置管理                                 |                                   |        |                                      |
| ② 设置                                 | 恢复默认设置                            | 保存     | 当前配置                                 |

# 5.6 通信配置

"通信配置"板块包含 TCP、串口,用于设置选择数据传输所需的通讯协议,通信协议与设备 运行模式有关。

# 5.6.1 使用 TCPServer 协议

一般为常见的 TCP 协议通信,扫码器作为 Server 端。

|                                             | 通信配置 TCP      |             | • |
|---------------------------------------------|---------------|-------------|---|
| Ē                                           | ☑ 使用TCPSercer | 协议          | ^ |
| 读码配置                                        | IP地址          | 10.80.20.24 |   |
| 0                                           | 子网掩码          |             |   |
| Cher Cher                                   | 默认网关          |             |   |
| 触发配置                                        | ТСР端口         | 15000       |   |
| $\sim$                                      | □ 使用ModbusTC  | P协议         | ^ |
| XXX                                         | Modbus服务IP    |             |   |
| 格式配置                                        | Modbus服务端口    |             |   |
|                                             | 设备站号          |             |   |
|                                             | 传输地址          |             |   |
| 输出配直                                        | 传输数据位长度       |             |   |
| 6                                           | 触发地址          |             |   |
| () () () () () () () () () () () () () (    | 触发数据为长度       |             |   |
| 通讯的直                                        | □ 使用MC协议      |             | ^ |
| [=]                                         | MC服务IP        |             |   |
| ■ 2000 日本の目的では、1000 日本の目的では、1000 日本の目的になった。 | MC服务端口        |             |   |
| HOTEL EL -T                                 | 设备站号          |             |   |
|                                             | 设备网络号         |             |   |
|                                             | 传输地址          |             |   |
|                                             | 传输数据位长度       |             |   |
| ◎ 设置                                        | 恢复默认配置        | 保存当前配置      |   |

# 5.6.2 使用 ModbusTcp 协议

除了 TCPServer 之外,还能选择 ModbusTcp 协议,需要分别对 Modbus 服务 IP、Modbus 服务端口等进行配置。

- 服务 IP: 连接对应设备的 IP 地址。
- 服务端口: 连接对应设备的端口号。
- 设备站号: 连接对应设备的站号。
- 传输地址:对应 PLC 传输数据的地址。
- 传输数据位长度:数据字节的长度。
- 触发地址: PLC 触发相机所需的地址。
- 触发数据位长度:触发所需数据位的长度。

|          | 通信配置 TCP      | Ψ             |
|----------|---------------|---------------|
| =        | ✓ 使用TCPSercer | 协议    ^       |
| 读码配置     | IP地址          | 10.80.20.24   |
| 6        | 子网掩码          | 255.255.254.0 |
| -m       | 默认网关          | 10.80.21.254  |
| 触发配置     | TCP端口         | 15000         |
| 8        | □ 使用ModbusTC  | P协议 个         |
| 松井町署     | Modbus服务IP    |               |
|          | Modbus服务端口    |               |
|          | 设备站号          | 1             |
| 输出配置     | 传输地址          |               |
|          | 传输数据位长度       |               |
| <b>@</b> | 触发地址          |               |
| 通讯配置     | 触发数据位长度       |               |
| ~        | □ 使用MC协议      | ^             |
|          | MC服务IP        |               |
| 配置管理     | MC服务端口        |               |
|          | 设备站号          | 1             |
|          | 设备网络号         | 1             |
|          | 传输地址          |               |
|          | 传输数据位长度       |               |
| ② 设置     | 恢复默认配置        | 保存当前配置        |

# 5.6.3 使用 MC 协议

MC 协议需要分别对 MC 服务 IP、MC 服务端口等进行配置。

- 服务 IP: 连接对应设备的 IP 地址。
- 服务端口: 连接对应设备的端口号。
- 设备站号: 连接对应设备的站号。
- 设备网络号: 连接对应设备的的网络号。
- 传输地址:对应 PLC 传输数据的地址。
- 传输数据位长度:数据字节的长度。

|            | 通信配置 TCP ▼         |
|------------|--------------------|
| Ē          | ☑ 使用TCPSercer协议 ∧  |
| 读码配置       | IP地址 10.80.20.24   |
| ~          | 子网掩码 255.255.254.0 |
| EF.        | 默认网关 10.80.21.254  |
| 触发配置       | TCP端口 15000        |
| $\sim$     | ☐ 使用ModbusTCP协议 ∧  |
| 883        | Modbus服务IP         |
| 格式配置       | Modbus服务端口 502     |
|            | 设备站号               |
|            | 传输地址 10            |
| 输出配置       | 传输数据位长度 10         |
|            | 触发地址               |
| 通讯配置       | 触发数据为长度 10         |
|            | □ 使用MC协议 へ         |
| (internet) | MC服务IP             |
| 1.22       | MC服务端口 502         |
|            | 设备站号 1             |
|            | 设备网络号              |
|            | 传输地址 10            |
|            | 传输数据位长度 10         |
| ◎ 设置       | 恢复默认配置保存当前配置       |

# 5.6.4 串口

通信协议选 Serial 时,可设置的参数如下:

- 串口波特率:设置接收端的串口波特率。
- 串口奇偶校验:设置接收端的串口校验位。
- 串口数据位:设置接收端的串口数据位。
- 串口结束位:设置接收端的串口停止位。

|         | 通信配置      | 串□ ▼              |  |
|---------|-----------|-------------------|--|
| Ē       | 日串口       | ^                 |  |
| 读码配置    | 波特率       | 9600              |  |
| ~       | 奇偶校验      | 无                 |  |
| Ê       | 数据位       | 8                 |  |
| 触发配置    | 结束位       | 1                 |  |
| X       | ☑ 使用Modil | IBusRTU协议    へ    |  |
| XXX     | 设备站号      | 2                 |  |
| 格式配置    | 传输地址      | 10                |  |
|         | 传输数据位     | 位长度 10            |  |
|         | 触发地址      | 0                 |  |
| 输出配置    | 触发数据位     | 立长度 10            |  |
| )<br>() |           |                   |  |
| 道识配署    |           |                   |  |
|         |           |                   |  |
| (Ê)     |           |                   |  |
| ₽署管理    |           |                   |  |
| RUE 672 |           |                   |  |
|         |           |                   |  |
|         |           |                   |  |
|         |           |                   |  |
| ② 设置    | 恢复默证      | <b>认配置</b> 保存当前配置 |  |

# 5.6.5 使用 ModBusRTU 协议

- 设备站号: 连接对应设备的站号。
- 传输地址:对应 PLC 传输数据的地址。
- 传输数据位长度:数据字节的长度。
- 触发地址: PLC 触发相机所需的地址。
- 触发数据位长度:触发所需数据位的长度。

### 5.7 配置管理

配置管理内容包含"恢复全部默认配置"和"保存全部配置"。

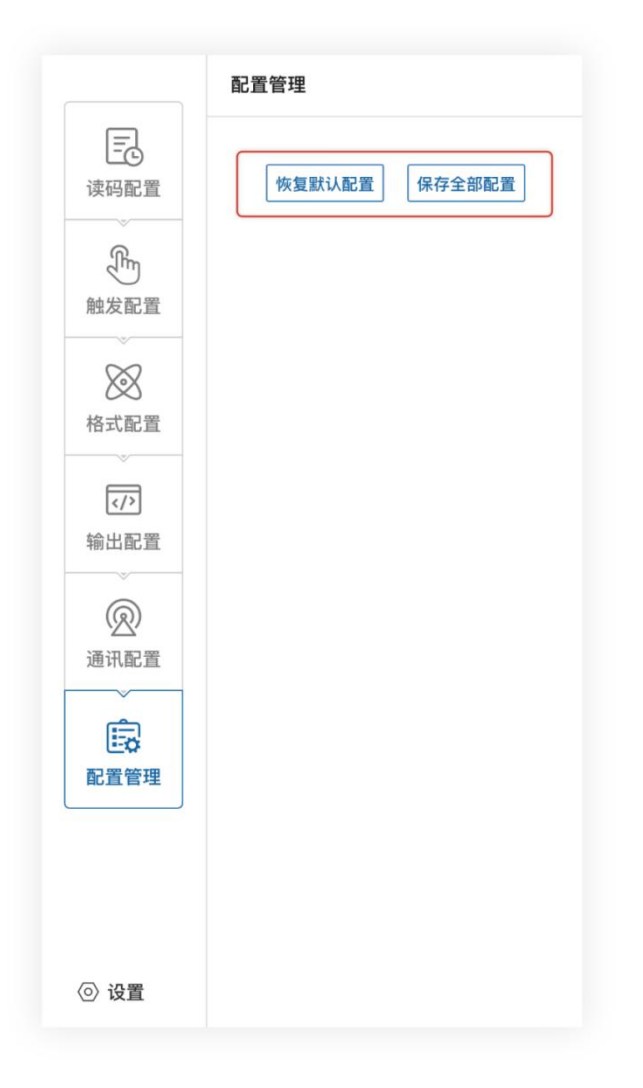

### 5.8 设置

### 5.8.1 设备设置

● 设备名称

可以修改读码器设备名。支持中文,英文,字母,字符,数字等。

● 蜂鸣器设置

可以开启解码成功/失败后打开,声音可设置 40ms、80ms、120ms。

● 按键设置

触发按键,打开/关闭。功能按键,打开/关闭。定位灯,打开/关闭。

| 设置   |        |              |   |        | ×      |
|------|--------|--------------|---|--------|--------|
| 设备设置 | 设备名称   | MJ AiScanner |   |        |        |
| 备份还原 | 蜂鸣器设置  | !            |   |        |        |
| 日志查看 | 解码声音   | 解码成功打开       | ¥ |        |        |
| 存储配置 | 声音持续时间 | 中(80ms)      | v |        |        |
|      | 按键设置   |              |   |        |        |
|      | 触发按键   | 打开           | ¥ |        |        |
|      | 功能按键   | 打开           | w |        |        |
|      | 定位灯    | 打开           | ¥ |        |        |
|      |        |              |   | 恢复默认设置 | 保存当前设置 |

# 5.8.2 固件更新

# 5.8.2.1 固件升级

可以加载固件之后,点击升级,即可完成读码器固件升级过程。

| 设置   |      |  | ×    |
|------|------|--|------|
| 设备设置 | 固件升级 |  |      |
| 固件更新 | 路径   |  | 浏览   |
| 备份还原 |      |  | 7194 |
| 日志查看 |      |  |      |
| 存储配置 |      |  |      |
|      |      |  |      |
|      |      |  |      |
|      |      |  |      |
|      |      |  |      |

# 5.8.3 备份还原

# 5.8.3.1 备份

读码器可以把设置等信息备份至 PC,也可以还原设置和恢复出厂设置;

| 置    |                                                 |                                   |                    |        |
|------|-------------------------------------------------|-----------------------------------|--------------------|--------|
| 设备设置 | 备份                                              |                                   | 还原                 |        |
|      | 路径                                              | 备份                                | 路径                 | 还原     |
| 固件更新 |                                                 |                                   |                    | 恢复出厂设置 |
| 备份还原 | 副智                                              | 参数                                |                    |        |
|      | ✓ 设备配置                                          |                                   |                    |        |
| 日志查看 | 名称<br>产品型号<br>序列号                               | Scanner<br>,♦<br>F0121103004      | 11                 |        |
| 字储配置 | 程序版本号<br>应用标识<br>算法版本号                          | v1.1.0<br>2022012016<br>v0.15.0hA | 35<br>E/AF:v1.1.7h |        |
|      | UDP进程版本号<br>扫码器网卡速率                             | 20220118 16<br>Speed: 10M         | 56<br>b/s          |        |
|      | 运行模式                                            | 调试模式                              |                    |        |
|      | 蜂鸣器                                             | 关闭                                |                    |        |
|      | 触发按键<br>Th#####                                 | 打开                                |                    |        |
|      | <ul><li>✓ 读码配置</li></ul>                        | 11/11                             |                    |        |
|      | 模板选择<br>▼ 模板一                                   | 模板一                               |                    |        |
|      | ✓ 图像采集<br>開→日100                                | 270/06                            |                    |        |
|      | 曝元时间<br>  一 一 一 一 一 一 一 一 一 一 一 一 一 一 一 一 一 一 一 | 5794µs                            |                    |        |

### 5.8.4 日志查看

可以查看日志等级"ERROR"、"WARN"、"INFO"、"DEBUG"等内容; 可以"刷新日志"、"清除日志"、"导出日志"。

| 设置         |          |                  |             | ×  |
|------------|----------|------------------|-------------|----|
| 设备设置       | 日志等级 🛛 🗹 | ERROF 🗹 WARN 🗹 I | NFC 🔽 DEBUG |    |
| 固件更新       | 刷新日志 济   | <b>隊日志 导出日志</b>  |             |    |
| 备份还原       | Q 请输入关键i | 1                | 授家          |    |
| H IN ALISY | 类别       | 时间               | 模块          | 内容 |
| 日志查看       |          |                  |             |    |
| 存储配置       |          |                  |             |    |
|            |          |                  |             |    |
|            |          |                  |             |    |
|            |          |                  |             |    |
|            |          |                  |             |    |
|            |          |                  |             |    |
|            |          |                  |             |    |

# 5.8.5 存储配置

- 读码器保存配置。可以开启/关闭"数据记录"、"解码图像"、"未解码图"、"原 始图"。
- PC保存配置。可以自由选择保存的路径。
- 抓图配置。可以保存抓图路径。
- 抓图时间: 1s~60min。
- 抓取数量: 2~10000 张。

| 设置   |            |              |                     |            | × |
|------|------------|--------------|---------------------|------------|---|
| 设备设置 | 读码器保ィ      | 存配置          |                     |            |   |
| 备份还原 | 数据记录       | 解码图像         | 未解码图                | 原始图        |   |
| 日志查看 | PC保存配      | 置            |                     | 保存         |   |
| 存储配置 | 数据记录<br>路径 | D:/志奋领/AI扫码器 | /MJ AiScanner/data  | 浏览.        |   |
|      | 文件名        |              |                     |            |   |
|      | 解码图像       |              |                     |            |   |
|      | 路径         | 志奋领/AI扫码器/M  | J AiScanner/data/Ok | (Image 浏览  |   |
|      | 前缀         |              |                     |            |   |
|      | 未解码图       |              |                     |            |   |
|      | 路径         | 志奋领/AI扫码器/M  | J AiScanner/data/NG | ilmage 浏览. |   |
|      | 前缀         |              |                     |            |   |

# 第六章 常见问题列表

# 6.1 客户端软件已识别到设备,但显示「不可达」

#### 可能的原因:

- 1) 设备的 IP 和设备连通的网卡不在同一个网段。
- 2) 网卡获取了两个不同段的 IP。

#### ● 解决方法:

1) 通过修改设备 IP 方式, 使电脑和设备在同一个网段。

| 52 1484        |          |               |        |               |     |                              |          |       |       |             |       |                         |        |                                                                                                    |
|----------------|----------|---------------|--------|---------------|-----|------------------------------|----------|-------|-------|-------------|-------|-------------------------|--------|----------------------------------------------------------------------------------------------------|
|                | .48      | -             | 410    | 2014.0        | .81 | in the local division of the | 1000     |       | 2.0   | 10.1        |       |                         |        |                                                                                                    |
| litters basing | 0010000  |               | - 1084 | and the local |     | -                            | 10,000   | -     | 80    | 142 3188    | 1000  |                         |        |                                                                                                    |
| Show Scores    |          | 10,000        | + 201  | anned         | 82  | 0140-04                      | work the |       | 80    | 744.18784   | 1000  |                         |        |                                                                                                    |
| (March Scotter |          |               | + 2011 | merced        | #c: | 10-10-10                     |          |       |       | 101 0108    | 1003  |                         |        |                                                                                                    |
| West harve     | 1010005  | 100,000,000,0 | - 0.09 | initial       | 80  | 01-10-ind                    | 275.04   |       | (88)  | 101 0108    | and a | <ul> <li>不可达</li> </ul> | 10:0:2 | 1728                                                                                                    |
| March Street,  |          | 10.00         | - **** | 1000,000      | 100 | -                            | 111.04   |       |       |             | 1000  | - 11 Talka              | - MARE | Billion O Distant                                                                                                    |
| Marco Deserver | 0220000  | 100.004.00.0  | + ±#   | bistonia.     | 80  | -                            | 100.04   | + 0.0 |       | (***) (**** | 1000  |                         |        |                                                                                                    |
| Station Survey | 0.000    | 10.06.00.0    | - 38   | 407,40        | 80  | -                            | 100.00   | 100   | (     | 101 0168    | 1993  |                         |        | 10.64                                                                                                    |
| itteet berrer  | AU 10000 | 100.000       | 1.000  | also, ed      |     | -                            | 1010     | 1107  |       | 1444 (MARK) | 1004  |                         |        | 4X                                                                                                    |
|                |          |               |        |               |     |                              |          |       |       |             |       |                         |        | Image: Control of the second second |
|                |          |               |        |               |     |                              |          |       |       |             |       |                         |        | 10. 11                                                                                                    |
|                |          |               |        |               |     |                              |          |       |       |             |       |                         |        |                                                                                                    |
|                |          |               |        |               |     |                              |          |       | 8 🖬 8 | 1111月1日月    | 0.000 |                         |        |                                                                                                    |

3) 点击电脑 "开始" -搜索框输入 "cmd" - 右键管理员权限运行-输入: netsh winsock reset, 进行重置网卡信息后,重启电脑即可。

| C: \Users\junwe>ipconfig netsh winsock reset<br>Windows IP 配置<br>以太网适配器 以太网:<br>连接特定的 DNS 后缀                                                                                                    | <b>國</b> 普理员:命令提示符                            | 12 | × |
|----------------------------------------------------------------------------------------------------|-----------------------------------------------|----|---|
| Windows IP 配置         以太网适配器 以太网:         连接特定的 DNS 后缀         IPv4地址         192.168.1.90         子网掩码         255.255.255.0         IPv4地址         169.254.52.250         子网掩码         255.255.0.0         默认网关 | C: \Users\junwe>ipconfig netsh winsock reset  |    |   |
| 以太网适配器 以太网:<br>连接特定的 DNS 后缀                                                                                                    | Windows IP 配置                                 |    |   |
| 连接特定的 DNS 后缀                                                                                                    | 以太网适配器 以太网:                                   |    |   |
| IPv4地址       192.168.1.90         子网掩码       255.255.255.0         IPv4地址       169.254.52.250         子网掩码       255.255.0.0         默认网关       192.168.1.1                                                      | 连接特定的 DNS 后缀 •••••                            |    |   |
| 子网掩码       255.255.255.0         IPv4地址       169.254.52.250         子网掩码       255.255.0.0         默认网关       192.168.1.1                                                                                        | IPv4地址                                        |    |   |
| IPv4地址                                                                                                    | 子网掩码                                          |    |   |
| 子网掩码                                                                                                    | IPv4地址                                        |    |   |
| 默认网关                                                                                                    | 子网掩码 ・・・・・・・・・・・・・・・・・・・・・・・・・・・・ 255.255.0.0 |    |   |
|                                                                                                    | 默认网关                                          |    |   |
|                                                                                                    |                                               |    |   |
|                                                                                                    |                                               |    |   |

- 6.2 客户端设置调试模式后,发现并未保存
- **可能的原因**:系统已暂时存储设置参数,需在设置完成后手动保存全部设置。
- 解决方法: 点击"配置管理"-"保存全部配置"。
- 具体操作如下:

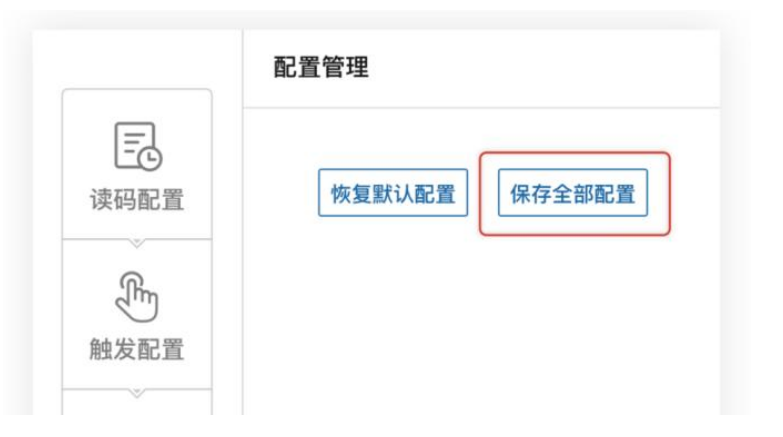

- 6.3 条码材质为金属/PCB,聚焦清晰但无法识别
- 可能的原因:
  - 1) 被识别物料为黑底, 读码区域亮度太低。
  - 2) 被识别物料反光严重。

# MEIJIDENKI

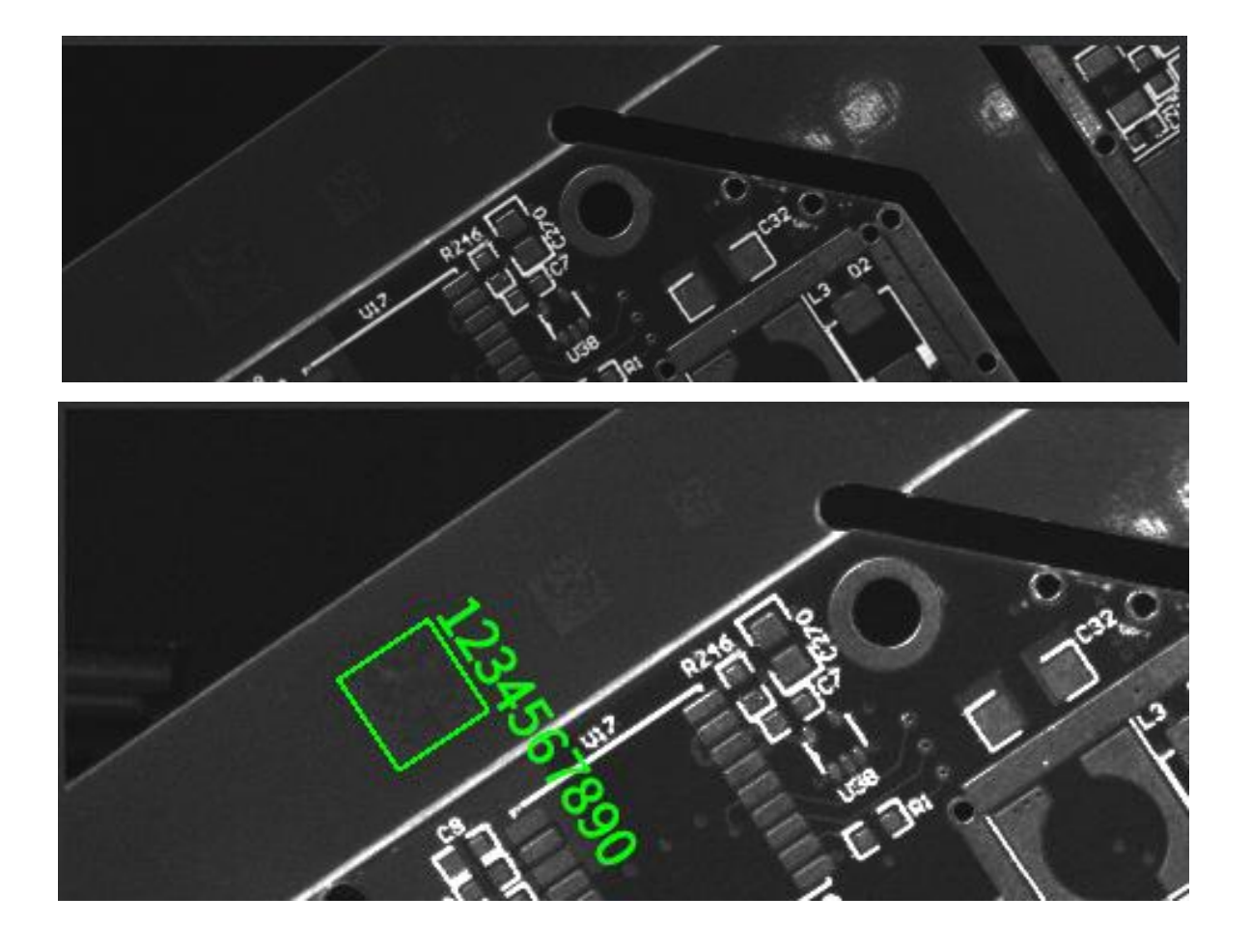

#### ● 解决方法:

- 1) 提高"光源"值, 或提高"增益"值, 提高读码区域亮度。
- 2) 调整读码器角度/物料角度,避开直射光源,调整曝光和增益。

# 6.4 无法识别尺寸较小的条码

 可能的原因:条码在视野中占用的比重较少,条码的精度不够,导致无法识别。(一维码稳定 读取需要 PPM2 以上,二维码稳定读取 PPM3 以上。)

\*PPM:为条码最小模块所占像素数。

#### ● 解决方法:

- 1) 定焦: 使用焦距小的定焦读码器来读取。
- 2) 变焦: 缩小物距距离。

#### 6.5 如何使用客户端软件各类触发模式

#### ● 解决方法:

1) 网络触发:需先使用第三方软件验证,软件设置读码器为网络触发,设置相同的端口,相 同触发命令,相同网络 ip 段(部分路由可能会开启 IP 隔离,需要关闭)。

2) IO 触发:需要连接 IO 触发信号线,软件设置读码器为 IO 触发,接线要与设置 LINE0/1
相同,触发命令相同【其中会有 NPN、PNP 两种接法。通用接法:IN0/IN1 接触发设备 OUT
线、IN\_COM 线接正 (npn)或接负(pnp)】。

3) 串口触发:需要连接 DB9 端子,软件设置正确的 COM 端口,相同的波特率,数据位,停 止位,校验位。相同的触发命令。

4) 软件触发:需要客户端软件和读码器连接相同的网络段。

#### 6.6 网络触发不成功

- **可能的原因:**目前设备端只支持客户端模式。
- 解决方法:调整 PLC 设备网络触发模式。